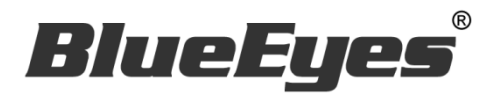

# **DDS** Advertising Box

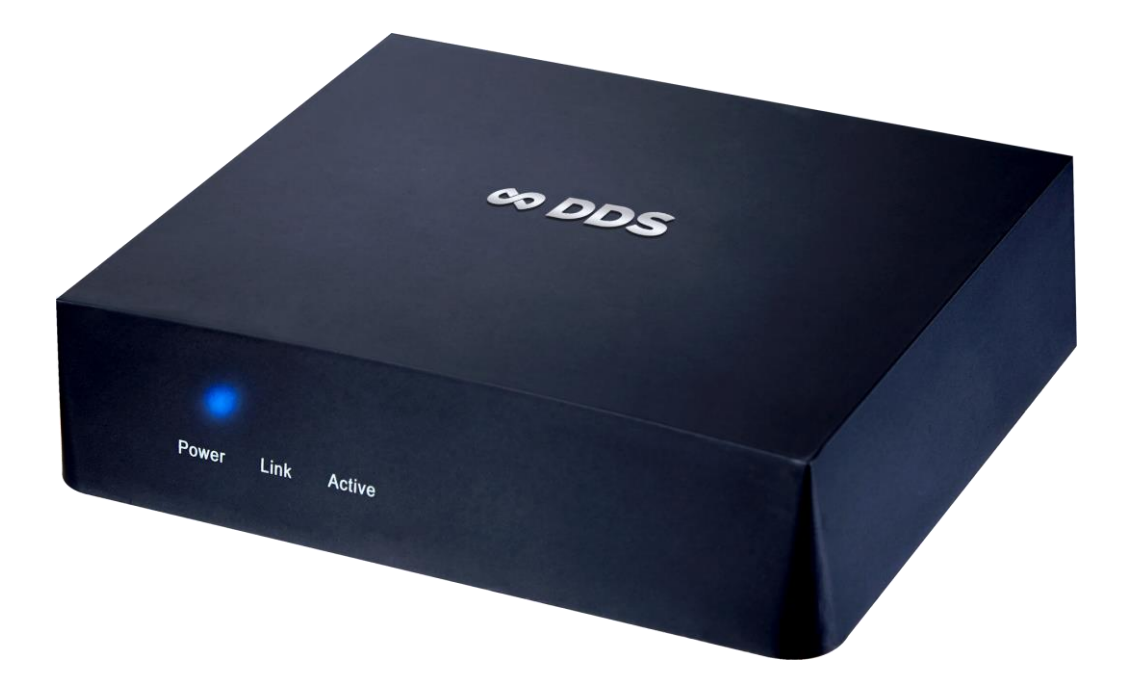

# **Operation** manual

2016/05/25

www.BlueEyestech.com

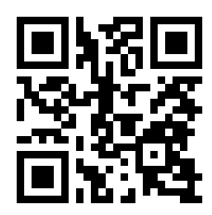

# **Operation** manual

# BlueEyes DDS

Thank you for using the product of BlueEyes Technology.

The manual will introduce the product of BlueEyes Technology. Please read the manual before you start using the product.

Though the information in the manual has been verified before publish, the actual specification should be based on the actual shipment. BlueEyes Technology doesn't have to guarantee, proclaim or declare for the content, along with other purpose. In addition, the product specification and information that mentioned in the manual is for reference only. The content might be update at any time without notice. If there is any mistake of the information, including software, firmware, and hardware that mentioned in the manual BlueEyes Technology has no responsibility for the mistake.

Please reach BlueEyes website to get the upgrade of the product specification, our company will not notice you. If you want to get the latest product information, operation manual, firmware, or you have any question to the products of BlueEyes Technology, please contact your local agent or go to the official website of BlueEyes Technology for further information.

It is not allowed to copy/ use the content or to change the information and publishing of the manual without BlueEyes Technology's written consent.

Copyright 2015 BlueEyes Technology Inc. All Rights Reserved.

# BlueEyes Technology Corp.

Add: 7F-3, No.200, Sec. 4, Wenxin Rd., North District, Taichung City 40462, Taiwan TEL: +886 4 2297 0977 / +886 982 842 977 Fax: +886 4 2297 0957 E-mail : support@blueeyes.com.tw Website: www.BlueEyestech.com

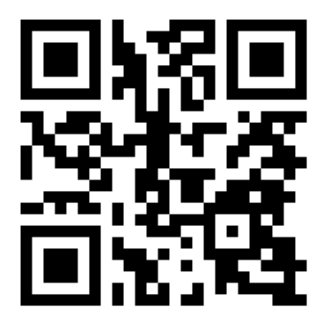

# Index

| 1. Introduction                  | 5  |
|----------------------------------|----|
| 1.1 About the manual             | 5  |
| 1.2 Intellectual Property Rights | 5  |
| 1.3 Notices before use           | 5  |
| 1.4 Connect to wifi              | 8  |
| 2. Customized pattern            |    |
| 2.1 Pattern                      | 10 |
| 2.1.1 First pattern              |    |
| 2.1.2 Second pattern             |    |
| 2.1.3 Third pattern              |    |
| 2.1.4 Fourth pattern             |    |
| 2.1.5 Fifth pattern              |    |
| 2.1.6 Sixth pattern              |    |
| 2.1.7 Seventh pattern            | 14 |
| 2.1.8 Eighth pattern             | 14 |
| 2.1.9 Ninth pattern              |    |
| 2.1.10 Tenth pattern             |    |
| 2.1.11 Eleventh pattern          |    |
| 2.1.12 Twelfth pattern           |    |
| 2.2 Website                      | 17 |
| 2.2.1 Connect to website         |    |
| 2.2.2 Status                     |    |
| 2.2.3 Banner LOGO                |    |
| 2.2.3.1 Upload picture           |    |
| 2.2.3.2 Add texting              |    |
| 2.2.3.3 Picture on banner        | 20 |
| 2.2.4 Scrolling text marquee     | 20 |
| 2.2.5 Main screen                | 21 |
| 2.2.5.1 Add texting              | 21 |
| 2.2.5.2 Publish picture/ video   |    |
| 2.2.5.3 Hide picture/ video      | 23 |
| 2.2.6 Top vice-screen            | 23 |

| 2.2.6.1 Add texting                           | 24 |
|-----------------------------------------------|----|
| 2.2.6.2 Publish picture                       | 25 |
| 2.2.6.3 Hide picture                          | 26 |
| 2.2.7 Foot sub-screen                         | 26 |
| 2.2.7.1 Add texting                           | 27 |
| 2.2.7.2 Publish picture                       | 28 |
| 2.2.7.3 Hide picture                          | 29 |
| 2.2.8 Setting                                 | 29 |
| 2.2.8.1 Weather                               | 31 |
| 2.2.8.2 Date & time                           | 32 |
| 2.2.9 System maintaining                      | 32 |
| 2.2.10 Revise password                        |    |
| 2.2.11 Logout                                 |    |
| 2.3 USB (prepare in advance)                  | 33 |
| 2.3.1 Folder                                  | 34 |
| 2.3.2 Playing order                           | 34 |
| 2.3.3 Hide file                               | 35 |
| 3. Content style                              |    |
| 3.1 Content                                   |    |
| 3.2 Category of content                       |    |
| 3.3 Scrolling text marquee                    |    |
| 3.4 Photo/ picture                            | 37 |
| 3.5 Size                                      | 37 |
| 3.5.1 Paint                                   |    |
| 3.5.2 XnView software                         | 42 |
| 3.5.3 Picture (photo) add with music          | 44 |
| 3.5.4 Film editing                            | 45 |
| 3.6 Create announcement or notification       | 45 |
| 3.6.1 Picture output                          | 45 |
| 3.6.2 Film output                             | 45 |
| 3.7 Record film / micro film / testimony film | 46 |
| 3.7.1 SES lecture recording system            | 46 |
| 3.7.2 DV camera                               | 46 |
| 3.7.3 Camera                                  | 46 |

| 3.7.4 Smartphone                                                             | 46 |
|------------------------------------------------------------------------------|----|
| 3.7.5 Film editing                                                           | 46 |
| 4. APK                                                                       | 47 |
| 5. Q&A                                                                       | 48 |
| 【 Question 1 】 How to shut down or reboot?                                   | 48 |
| 【 Question 2 】 Can I set the timer for boot and shut down DDS automatically? | 48 |
| 【 Question 3 】 The terminal of TV is VGA, not HDMI                           | 48 |
| 【 Question 4 】Can I play with mute?                                          | 48 |
| 【Question 5】Forget the password                                              | 48 |
| 【Question 6】How to adjust the size of TV screen?                             | 49 |
| 【 Question 7 】 There is no frame on DDS                                      | 51 |

# 1. Introduction

# 1.1 About the manual

The manual can help you understand the function and operation methods of DDS player

- The company suggested you that if you store all written records of important information, in some cases, it may cause data loss and change in the electrical storage. Therefore the company is not responsible for the data loss that is caused by improper use, maintenance, defects, expire or any other reason.
- The company is not responsible for the economy loss that is caused by the third party or other function, such as the DIY firmware, the information loss or change.
- The pictures of operation manual may be different from the actual product, this is because of the software version changes.
- If there are changes of the information in the manual, we would not notice you. Please go to the official website of BlueEyes Technology.
- O The company would not be responsible for the information downloaded from the website.

# 1.2 Intellectual Property Rights

According to the Intellectual Property Rights, the copy, changes, or usage of copyrighted pictures and music are only for personal or private use. If the user does not have a wider range of copyright or not explicit consent of the copyright owner and unauthorized copying, change or use the copies of this way to change or make or amendment, then it would be viewed as violating copyright laws. The copyright owner is entitled to claim for loss. For this reason, do not illegally use copyrighted materials.

# 1.3 Notices before use

 $\star$ To make sure the accessories can use properly, understand the notices below $\star$ 

- Please read the instructions, the company would not be responsible for the product misuse problems caused by human.
- To avoid fire, electric shock or damage, please do not wet the machine by rain or water drops. Do not put the vase on the machine.
- To make sure good ventilation, do not put the machine on the bookshelf, or in the built-in cabinets or other confined space. Keep curtains or any other object away from the ventilation holes to avoid overheating and cause electric shock or fire.
- Do not put the lighted candle or fire on the machine.

- Do not open the machine to avoid electric shock. Only the maintenance staff who was trained by the company and certificate qualified can open it.
- Do not hot plugging the HDMI socket. It will shorten the life of the machine and display of HDMI socket.

#### Placement

- Please put the machine on the flat surface, and keep it far away from the direct sunshine; also, prevent from high heat, humidity and frequent vibrate, or it may cause the damage of body and internal parts, then shorten the life of the machine.
- The place should be far away from the heat source, such as heating, heat regulator, oven or other heating products.
- O Use the product in the dry and ventilated surrounding to avoid from breaking down.
- To avoid distortion and abnormal sound, do not put heavy things on the machine. When placing the machine, please maintain a minimum distance of 15 cm from the wall.

#### **Electrical source**

- Please do not use the too high voltage or the machine may cause fire. You should correctly connect the AC power cord, and make sure the power cables are not damaged. Do not pull, bend the power cord or place heavy objects on the power cord.
- The power could not be over loaded on the socket. You should be careful about the extended line and integrated socket. These may be the reasons that cause fire.
- O Please do not clamp the AC between the machine, wall and bookshelf.
- To prevent damage caused by lightning, you should unplug the power when not using the machine.

#### Cleaning

- O Before cleaning the machine, unplug the power cord.
- Use the slightly damp, soft cloth, and do not use the liquid detergent and spray cleaners. For stubborn stains, clean with a soft cloth moistened with water, wring clean, and then wipe the machine with a soft, dry cloth.
- Do not use any solvents, such as thinner and gasoline solvents, as these solvents can damage the machine's surface.

#### Moisture proof

• O When using this machine, you should try to avoid damp places, such as in a wet basement.

- O In the following situations may cause condensation:
  - When you suddenly move the machine from the freezing place to a warm place.
  - When you are in the room that just turned on the heating, or the place the air conditioner and heating would directly sweep through.
  - In the hot summer, you move the machine from an air conditioned room to a hot and damp place.
- The moisture condensation would damage the machine. Imagine that on a hot day you pour cold drink in the glass, the outer surface of the glass will appear drops. Similarly, condensation will appear on the cover ,the cover is the most sensitive part of the machine.
- If it appears the condensation, plug the power cord into an electrical outlet, and use the remote control to turn the switch on, make it operate two to three hours. In this case, the condensation would evaporate when heating.

#### About the manual

- Please read the instructions carefully before use, our company is not responsible for the artificial problems caused by incorrect use of the product.
- Read and keep instructions properly. Operate according to instructions in the operation manual.
- The pictures on the manual may be different from the pictures on the monitor. This is because the software version is different.

#### Service

- O Do not attempt to repair the machine by yourself.
- If not repaired, disassembled or assembled by the professional staff, it may cause electric shock or damage of the machine.
- When the machine has some abnormal phenomenon, this means that the machine needs to be repaired.
- If it needs to change parts, make sure the part has the same features as the original one. If not, it may cause fire, electric shock, or other damage.
- If it has the malfunction below or other malfunction not written, please plug the power plug, and connect to the agent or the company service center.
  - Output audio/video is not normal, the light doesn't shine, emit smoke.
  - The power cord or plug is damaged
  - Liquid spilled into the machine or something enters in the body
  - After the machine get wet because of the rain or water
  - The machine fall from high place or other reasons to cause damage.
  - Do as the manual but didn't work

# 1.4 Connect to wifi

| IP | 192.168.1.159 | SSID | blueeyes | password | No |
|----|---------------|------|----------|----------|----|
|----|---------------|------|----------|----------|----|

DDS can update through wifi:

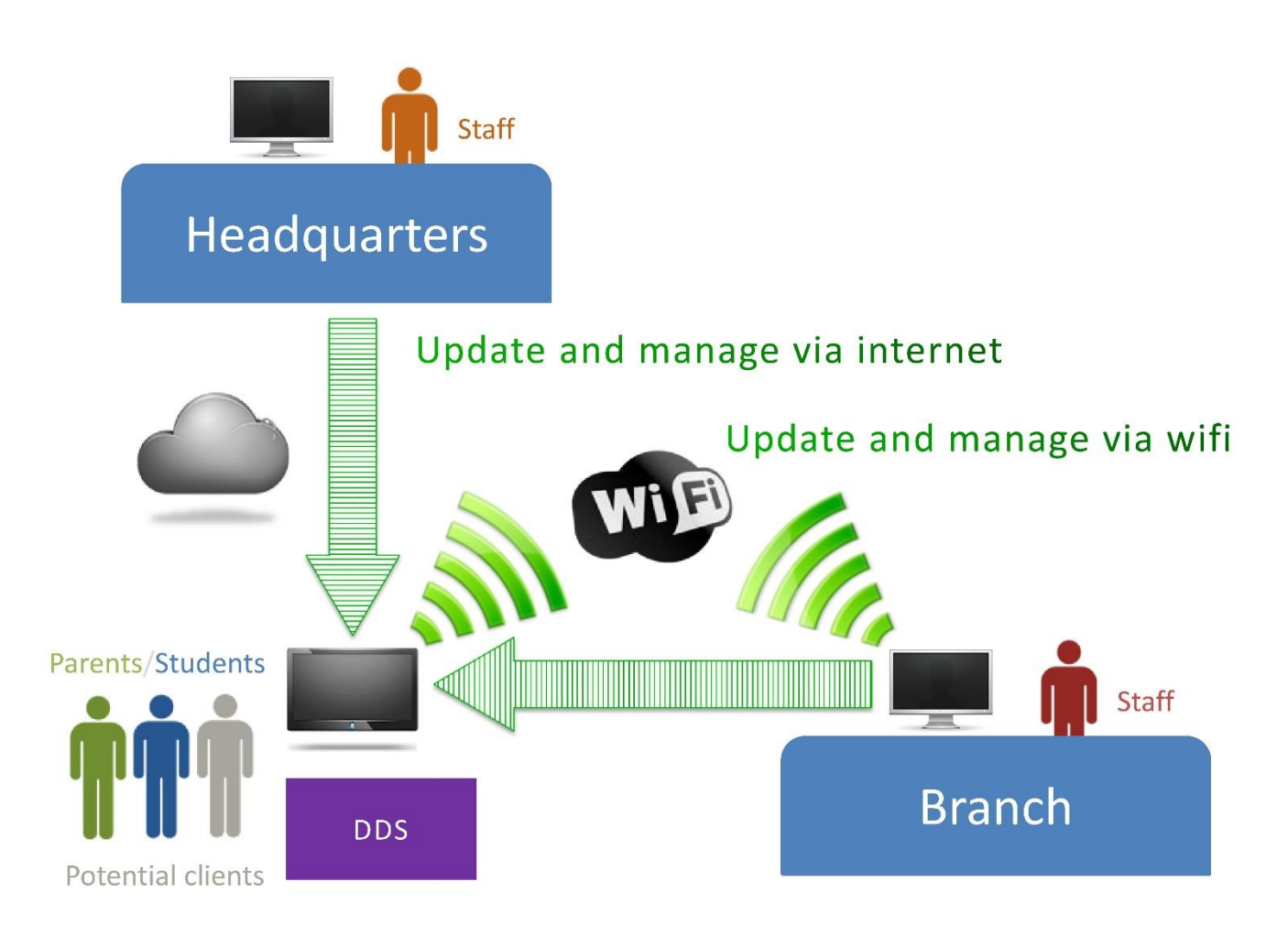

Follow the steps to connect wifi:

- 1. DDS will automatically boot up after power on. The time to boot up is about 60 seconds.
- 2. Prepare a new USB (for first time to set wifi)
- 3. Plug USB in DDS
- 4. Take out of USB after 10 seconds
- 5. Plug USB into computer
- 6. Use 「notebook」 or 「Notepad++」 to open the folder under USB 【main monitor】

Download website of Notepad++: <u>http://notepad-plus-plus.org/zh/</u>

```
7. Modify following value:
<book name="WiFi">
<value>on</value>
</book>
<book name="SSID">
</book>
<book name="Password">
</book>
<book name="encryption">
</book>
<book name="the way to get IP">
</book>
<book name="IP">
<value>192.168.1.159</value> ←IP, use Chrome to connect
</book>
<book name="NetMask">
<value>255.255.255.0</value>
</book>
<book name="Gateway">
</book>
<book name="DNS1">
<value>8.8.8.8 ← DNS: 8.8.8.8 \ 168.95.1.1
</book>
<book name="DNS2">
</book>
8. Save config.xml file
9. Plug USB into DDS again
```

10. Open Chrome and enter IP (http://192.168.1.159:8080). Make sure connection is ok

11. Take out of USB

# 2. Customized pattern

# 2.1 Pattern

There are 12 different kinds of patterns to meet various demands. You choose the pattern that can display your information well.

| Layout | Main screen | Banner | Vice-screen | Marquee |
|--------|-------------|--------|-------------|---------|
| 1      | •           | •      | • (left)    | •       |
| 2      | •           | •      | • (right)   | •       |
| 3      | •           |        | • (left)    | •       |
| 4      | •           |        | • (right)   | •       |
| 5      | •           | •      | • (left)    |         |
| 6      | •           | •      | • (right)   |         |
| 7      | •           |        | • (left)    |         |
| 8      | •           |        | • (right)   |         |
| 9      | •           | •      |             |         |
| 10     | •           |        |             | •       |
| 11     | •           | •      |             | •       |
| 12     | •           |        |             |         |

# 2.1.1 First pattern

| Pattern | Main screen | Banner | Vice-screen | Marquee |
|---------|-------------|--------|-------------|---------|
| 1       | •           | •      | ● (left)    | •       |

| Illustrate                    |                                         | Example             |  |  |
|-------------------------------|-----------------------------------------|---------------------|--|--|
|                               | Banner                                  | blueegee 藍眼文教機構 文心校 |  |  |
| Sub-screen<br>Picture & photo | Main screen<br>Video, picture and photo |                     |  |  |
| Picture & photo               |                                         |                     |  |  |
|                               | Marquee (words)                         | 藍眼補習班的成就與用心讓您知道     |  |  |

# 2.1.2 Second pattern

| Pattern | Main-screen | Banner | Vice-screen               | Marquee |
|---------|-------------|--------|---------------------------|---------|
| 2       | •           | •      | <ul><li>(right)</li></ul> | •       |

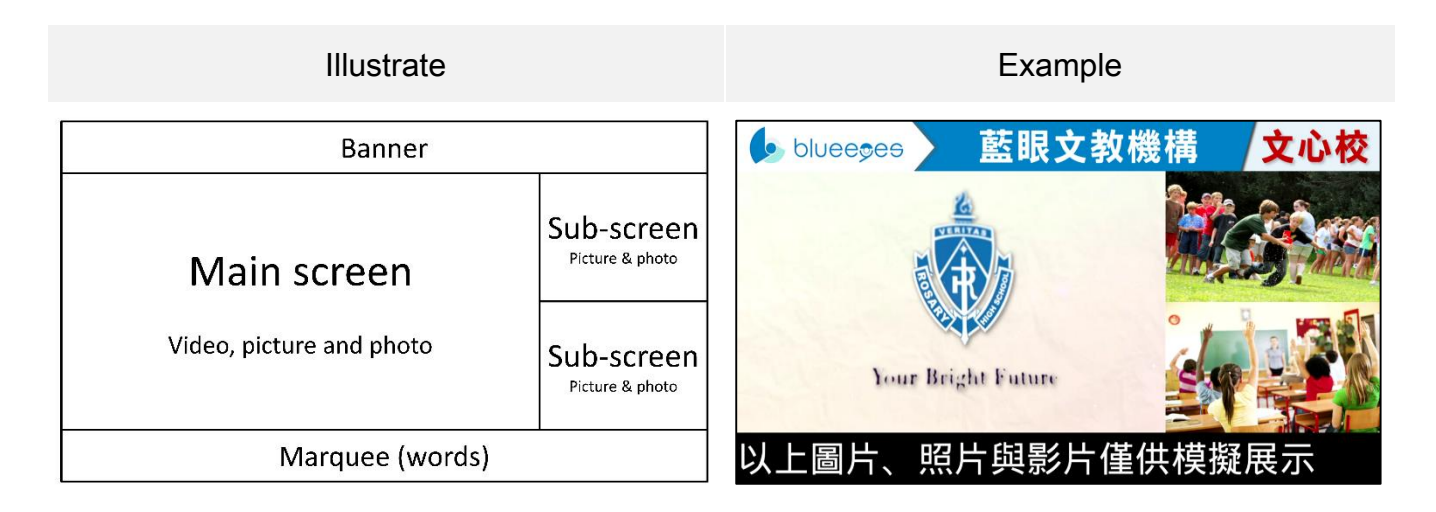

# 2.1.3 Third pattern

| Pattern | Main screen | Banner | Vice-screen | Marquee |
|---------|-------------|--------|-------------|---------|
| 3       | •           |        | ● (left)    | •       |
|         |             |        |             |         |

|                               | Illustrate               | Example      |
|-------------------------------|--------------------------|--------------|
| Sub-screen<br>Picture & photo | Main screen              |              |
| Sub-screen                    | Video, picture and photo |              |
|                               | Marquee (words)          | 賀!國立大學錄取621人 |

# 2.1.4 Fourth pattern

| Pattern      | Main screen | Banner | Vice-screen | Marquee |
|--------------|-------------|--------|-------------|---------|
| 4            | •           |        | • (right)   | •       |
| Size (pixel) |             |        |             | -       |

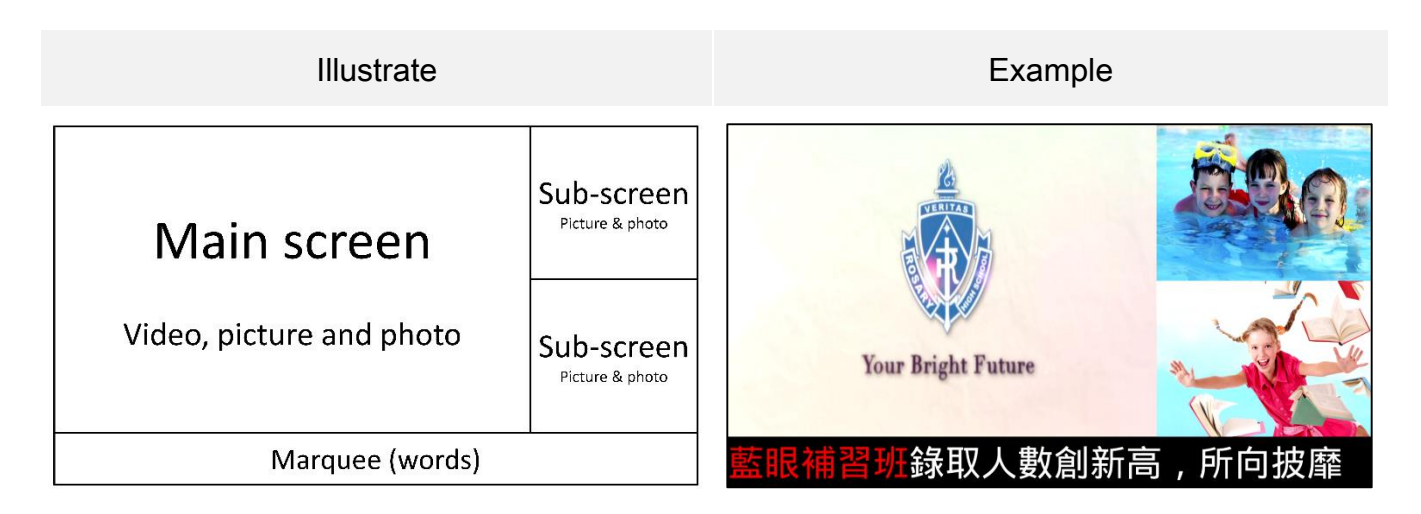

# 2.1.5 Fifth pattern

| Pattern | Main screen | Banner | Vice-screen | Marquee |
|---------|-------------|--------|-------------|---------|
| 5       | •           | •      | • (left)    |         |

|                               | Illustrate               |                       | Example        |      |
|-------------------------------|--------------------------|-----------------------|----------------|------|
|                               | Banner                   | bluee <del>s</del> es | 藍眼文教機構         | 文心校  |
| Sub-screen<br>Picture & photo | Main screen              |                       |                |      |
| Sub-screen<br>Picture & photo | Video, picture and photo |                       | hour Regist ha | dute |

# 2.1.6 Sixth pattern

| Pattern | Main screen | Banner | Vice-screen | Marquee |
|---------|-------------|--------|-------------|---------|
| 6       | •           | •      | • (right)   |         |

| Illustrate               |            | Example            | 9                                           |
|--------------------------|------------|--------------------|---------------------------------------------|
| Banner                   |            | blueesee 藍眼文教      | なしな (大学) (大学) (大学) (大学) (大学) (大学) (大学) (大学) |
| Main screen              | Sub-screen |                    |                                             |
| Video, picture and photo | Sub-screen | Your Bright Future |                                             |

# 2.1.7 Seventh pattern

| Pattern | Main screen | Banner | Vice-screen | Marquee |
|---------|-------------|--------|-------------|---------|
| 7       | •           |        | • (left)    |         |

|            | Illustrate               | Example |  |
|------------|--------------------------|---------|--|
| Sub-screen | Main screen              |         |  |
| Sub-screen | Video, picture and photo |         |  |

# 2.1.8 Eighth pattern

| Pattern | Main screen | Banner | Vice-screen | Marquee |
|---------|-------------|--------|-------------|---------|
| 8       | •           |        | • (right)   |         |

| Illustrate                              |                               | Example            |
|-----------------------------------------|-------------------------------|--------------------|
| Main screen<br>Video, picture and photo | Sub-screen<br>Picture & photo | Your Bright Future |

# 2.1.9 Ninth pattern

| Pattern | Main screen | Banner | Vice-screen | Marquee |
|---------|-------------|--------|-------------|---------|
| 9       | •           | •      |             |         |

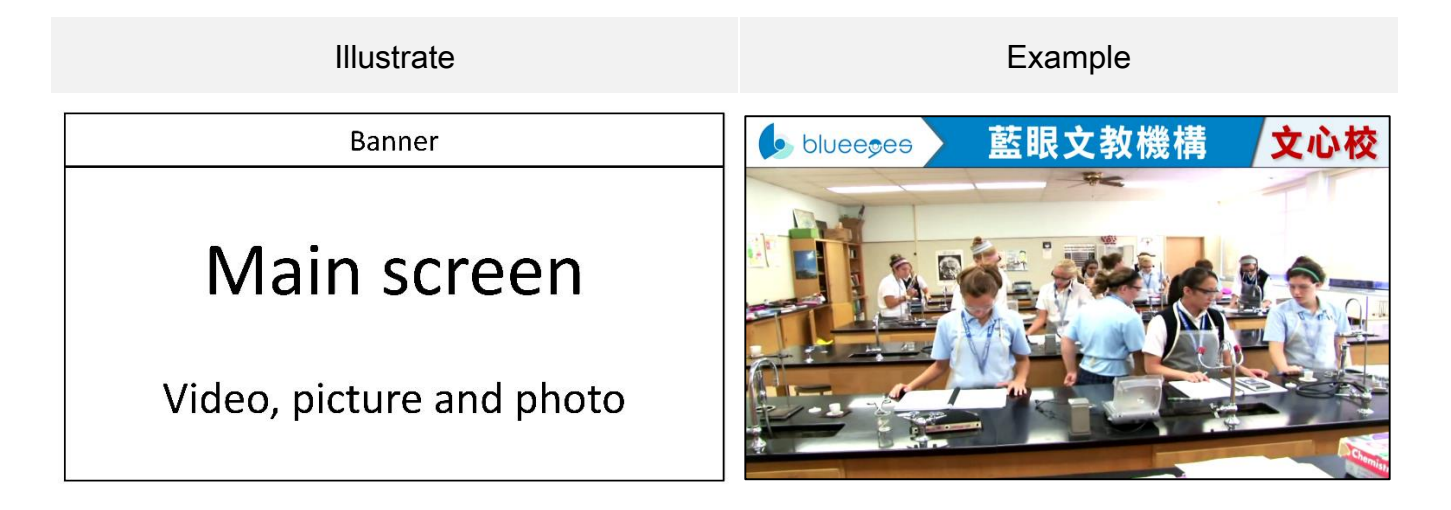

#### 2.1.10 Tenth pattern

| Pattern | Main screen | Banner | Vice-screen | Marquee |
|---------|-------------|--------|-------------|---------|
| 10      | •           |        |             | •       |

| Illustrate                              | Example         |
|-----------------------------------------|-----------------|
| Main screen<br>Video, picture and photo |                 |
| Marquee (words)                         | 藍眼補習班的成就與用心讓您知道 |

# 2.1.11 Eleventh pattern

| Pattern | Main screen | Banner | Vice-screen | Marquee |
|---------|-------------|--------|-------------|---------|
| 11      | •           | •      |             | •       |

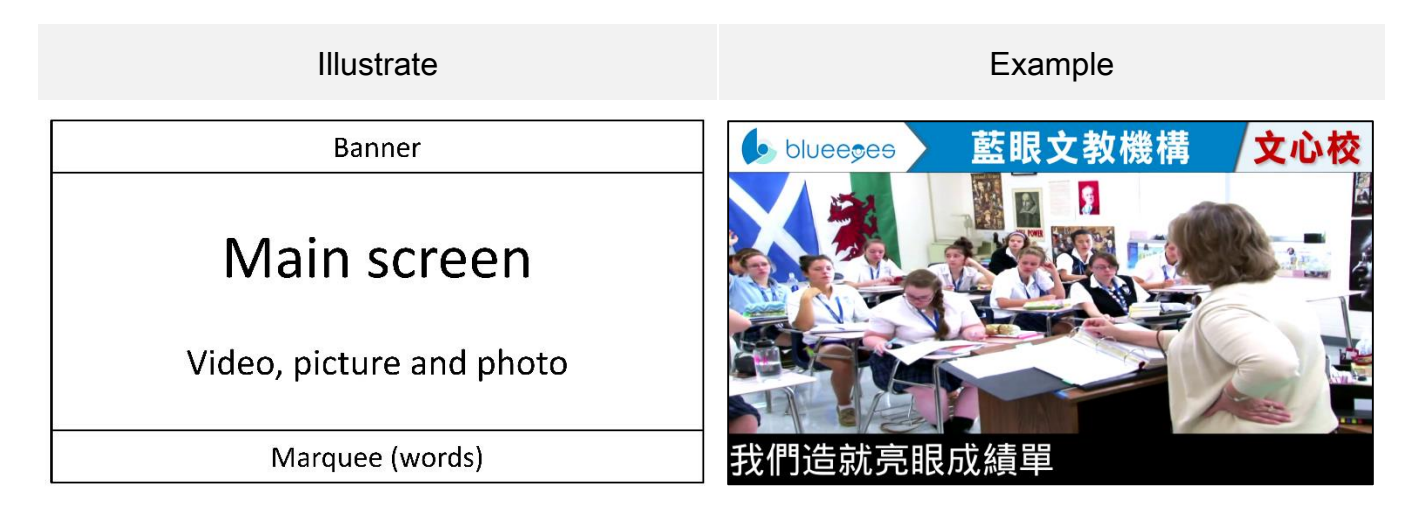

# 2.1.12 Twelfth pattern

| Pattern | Main screen | Banner | Vice-screen | Marquee |
|---------|-------------|--------|-------------|---------|
| 12      | •           |        |             |         |

| Illustrate                              | Example            |
|-----------------------------------------|--------------------|
| Main screen<br>Video, picture and photo | Your Bright Future |

# 2.2 Website

## 2.2.1 Connect to website

Enter the IP of DDS and add 8080. We advise you use Google Chrome as your browser. For example: http://192.168.0.100:8080

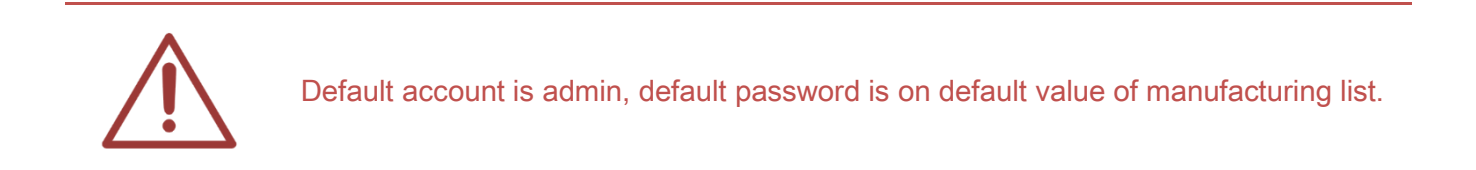

#### 2.2.2 Status

| 首頁 狀態 横幅 跑馬燈 主畫面 上方副畫面 下方副畫面 設定 系統維護 修改密碼 登 |
|---------------------------------------------|
|---------------------------------------------|

It shows used memory, DDS version, memory, left memory, Wi-Fi MAC, Wi-Fi SSID, IP, mask, Gateway, DNS1, DNS2.

| 目前使用儲存空間   | SD卡           |  |  |  |
|------------|---------------|--|--|--|
| DDS+ 版本    | 1.2           |  |  |  |
| 總容量        | 2 GB          |  |  |  |
| 剰餘容量       | 1.3 GB        |  |  |  |
| Wi-Fi MAC  | 10.1340eeb648 |  |  |  |
| Wi-Fi SSID | Managara2     |  |  |  |
| IP         | 192.168.0.171 |  |  |  |
| 遮罩         | 255.255.255.0 |  |  |  |
| Gateway    | 192.168.0.1   |  |  |  |
| DNS 1      | 8.8.8         |  |  |  |
| DNS 2      | 8.8.4.4       |  |  |  |

| Used memory    | Used memory, you can save data at SD card or USB. |
|----------------|---------------------------------------------------|
| Version of DDS | Version information                               |
| Memory         | Total memory                                      |
| Left memory    | Left memory                                       |
| Wi-Fi MAC      | Address of Wi-Fi MAC                              |
| Wi-Fi SSID     | Name of Wi-Fi MAC SSID                            |
| IP             | IP of DDS                                         |
| Mask           | Internet mask                                     |
| Gateway        | Default gateway                                   |
| DNS1           | DNS1                                              |
| DNS2           | DNS2                                              |

# 2.2.3 Banner LOGO

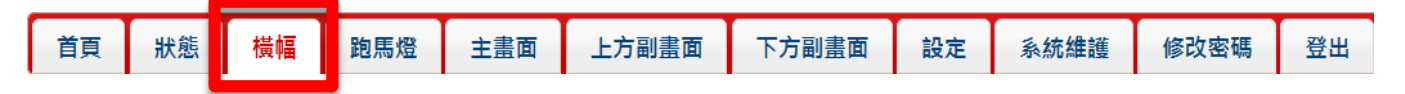

It shows uploading picture, add texting and banner picture. We recommend you the resolution of uploading picture should be 1280x95.

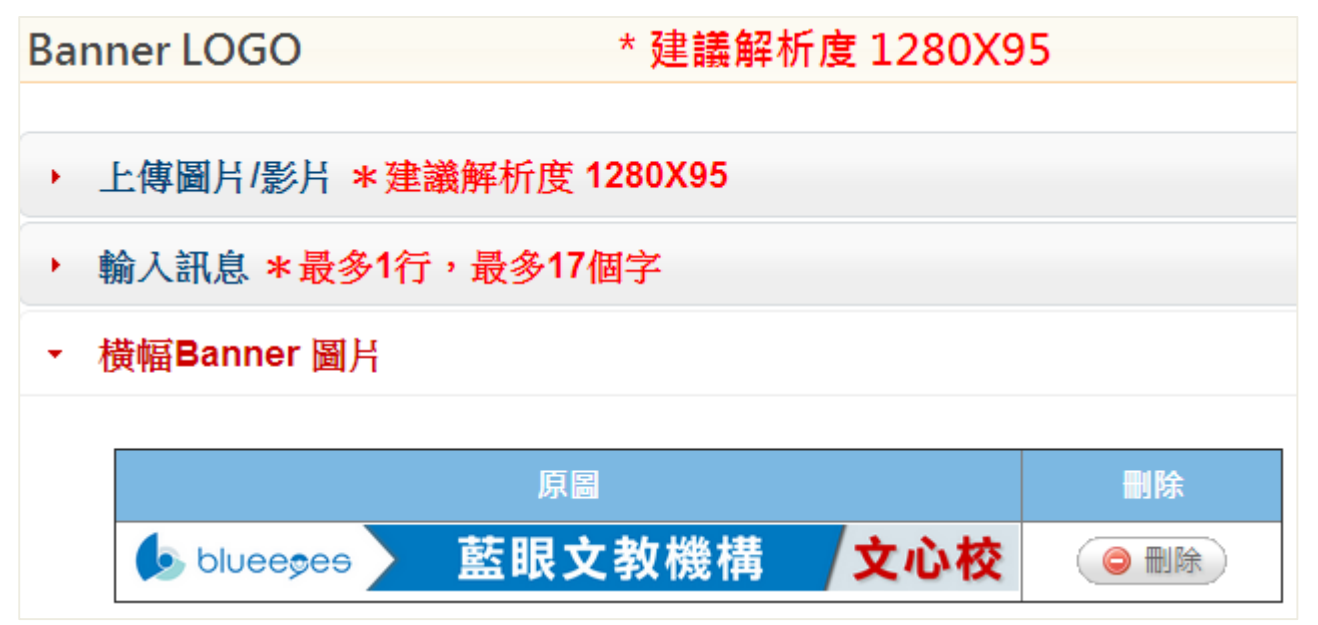

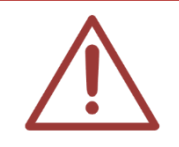

Banner can only for picture, can not for video.

# 2.2.3.1 Upload picture

We recommend you the resolution of uploading picture should be 1280x95.

| • | 上傳圖片/影片 * 建議解析度 1280X95 |    |  |  |  |  |  |
|---|-------------------------|----|--|--|--|--|--|
|   | 目錄                      | 橫幅 |  |  |  |  |  |
|   | 剩餘容量 1.3 GB             |    |  |  |  |  |  |
|   | 上傳 選擇檔案 未選擇檔案           |    |  |  |  |  |  |
|   | 📔 確定修改                  |    |  |  |  |  |  |

### 2.2.3.2 Add texting

You can enter number, Chinese, English, html. The texting can only be one sentence. For Chinese, should less than 17 words; for English, should less than 34 words. Besides, the background color can be changed (black, white, red, blue, yellow, green, dark red)

| • | 上傳圖片/影片 * 建議解析度 1280X95 |            |  |  |  |  |  |
|---|-------------------------|------------|--|--|--|--|--|
|   | 目錄                      | 橫幅         |  |  |  |  |  |
|   | 剩餘容量                    | 1.3 GB     |  |  |  |  |  |
|   | 上傳                      | 選擇檔案 未選擇檔案 |  |  |  |  |  |
|   | 📔 確定修改                  |            |  |  |  |  |  |

Format of Html:

<font color="red">this is (red) marquee!</font> <font color="blue"> this is (blue) marquee!</font> <font color="yellow"> this is (yellow) marquee!</font> <font color="lime"> this is (lime) marquee!</font> <font color="aqua"> this is (aqua) marquee!</font> <font color="teal"> this is (teal) marquee!</font> <font color="fuchsia"> this is (fuchsia) marquee!</font> <font color="purple"> this is (fuchsia) marquee!</font> <font color="purple"> this is (purple) marquee!</font> <font color="maroon"> this is (maroon) marquee!</font> <font color="olive"> this is (olive) marquee!</font>

# 2.2.3.3 Picture on banner

Click  $\langle delete \rangle$  to delete the picture on banner.

橫幅Banner 圖片 刪除 原圖 藍眼文教機構 文心校 s blueeses ◎ 刪除

### 2.2.4 Scrolling text marquee

| 首百 狀態 | 横幅 | 胸馬燈 | 百書主 | 上方副書面 | 下方副畫面     | 設定 | 系統維護       | 修改密碼          | 谷出 |
|-------|----|-----|-----|-------|-----------|----|------------|---------------|----|
|       |    |     |     |       | 1 74 14 1 |    | 2010201000 | is is a large |    |

You can enter number, Chinese, English, html. For Chinese, should less than 17 words; for English, should less than 34 words.

## 2.2.5 Main screen

| 首頁     | 狀態       | 橫幅       | 跑馬燈      | 主畫面        | 上方副畫面           | 下方副畫面 | 設定 | 系統維護 | 修改密碼 | 登出 |
|--------|----------|----------|----------|------------|-----------------|-------|----|------|------|----|
| The re | solutior | n of pic | ture sho | ould be 12 | <b>8</b> 0x800. |       |    |      |      |    |

| 主畫 | 主畫面       |                       |  |  |  |  |  |
|----|-----------|-----------------------|--|--|--|--|--|
| -  | ▶傅圖년/影년 ▾ | <b>建議解析度 1280X800</b> |  |  |  |  |  |
|    |           | 建酸阱们及 1200,000        |  |  |  |  |  |
|    | 目錄        | 主畫面                   |  |  |  |  |  |
|    | 剩餘容量      | 1.2 GB                |  |  |  |  |  |
|    | 上傳        | 選擇檔案 未選擇檔案            |  |  |  |  |  |
|    | 📔 確定新増    |                       |  |  |  |  |  |

### 2.2.5.1 Add texting

You can enter number, Chinese, English, html. The texting can't more than eight sentences. For Chinese, should less than 17 words; for English, should less than 34 words. Besides, the background color can be changed (black, white, red, blue, yellow, green, dark red)

| ▼ 輸入訊息 *最 | 多8行,每行最多17個中文字 |  |
|-----------|----------------|--|
| 背景顏色      | 黑色 ▼           |  |
| 輸入文字      |                |  |
|           | 📔 輸出成圖片        |  |

The format of html:

<font color="red">this is (red) marquee!</font> <font color="blue"> this is (blue) marquee!</font> <font color="yellow"> this is (yellow) marquee!</font> <font color="lime"> this is (yellow) marquee!</font> <font color="lime"> this is (lime) marquee!</font> <font color="aqua"> this is (lime) marquee!</font> <font color="aqua"> this is (aqua) marquee!</font> <font color="teal"> this is (teal) marquee!</font> <font color="fuchsia"> this is (teal) marquee!</font> <font color="fuchsia"> this is (fuchsia) marquee!</font <font color="purple"> this is (purple) marquee!</font <font color="maroon"> this is (maroon) marquee!</font> <font color="olive"> this is (olive) marquee!</font>

# 2.2.5.2 Publish picture/ video

It shows information of picture or video on main screen, including 縮圖、檔名、大小、排序、隱 藏、刪除等資訊。若啟用圖片清單中沒有任何圖片,副畫面將顯示為預設圖片。

| • ) | 啟用圖片/影片清單 |                                                          |        |             |        |    |        |  |
|-----|-----------|----------------------------------------------------------|--------|-------------|--------|----|--------|--|
|     | 縮圖        | 檔名                                                       | 類<br>型 | 大<br>小      | 排<br>序 | 隱藏 | 刪除     |  |
|     | 42        | 01_Rosary High<br>School Recruitment<br>Video(1080P).mp4 | 0      | 198.3<br>MB | ▼      | 隱藏 | (● 刪除) |  |
|     |           | UCF Med School<br>Tour(1080P).mp4                        | 0      | 91.5<br>MB  | ▲<br>▼ | 隱藏 |        |  |

縮圖 The picture of uploading picture and video

| 檔名     | Name of picture and video           |
|--------|-------------------------------------|
| 類型     | Video or picture                    |
| 大小     | The size of picture and video       |
| 排序     | The order of picture and video      |
| Hide   | You can hide your picture and video |
| Delete | Click to delete picture and video   |

# 2.2.5.3 Hide picture/ video

You can hide the information about picture and video, including 縮圖、檔名、大小、顯示、刪除 等資訊。It will not show on the main screen after setting it as hide.

| ▼ 隱藏圖片/影片清單                                   |                               |                                                                        |        |            |    |    |  |
|-----------------------------------------------|-------------------------------|------------------------------------------------------------------------|--------|------------|----|----|--|
|                                               | 縮圖                            | 檔名                                                                     | 類<br>型 | 大<br>小     | 顯示 | 刪除 |  |
|                                               |                               | Notre Dame High<br>School- St. Louis<br>Recruitment<br>Video(720P).mp4 | 0      | 88.6<br>MB | 顯示 |    |  |
| 縮圖 The picture of uploading picture and video |                               |                                                                        |        |            |    |    |  |
| Name Name of picture and video                |                               |                                                                        |        |            |    |    |  |
| 大小                                            | The size of picture and video |                                                                        |        |            |    |    |  |

| Publish You can publish your picture and video |  |
|------------------------------------------------|--|
|------------------------------------------------|--|

| Delete | Click to delete picture and video |
|--------|-----------------------------------|
|--------|-----------------------------------|

#### 2.2.6 Top vice-screen

| 首頁 | 狀態 | 橫幅 | 跑馬燈 | 面畫主 | 上方副畫面 | 下方副畫面 | 設定 | 系統維護 | 修改密碼 | 登出 |
|----|----|----|-----|-----|-------|-------|----|------|------|----|
|    |    |    |     |     |       |       |    |      |      |    |

The resolution of picture should be 600x400.

| 上方 | 方副畫面                  |  |  |  |  |  |  |
|----|-----------------------|--|--|--|--|--|--|
| •  | ✓ 上傳圖片 *建議解析度 600X400 |  |  |  |  |  |  |
|    | 目錄                    |  |  |  |  |  |  |
|    | 剩餘容量 1.2 GB           |  |  |  |  |  |  |
|    | 上傳 選擇檔案 未選擇檔案         |  |  |  |  |  |  |
|    | 📔 確定新増                |  |  |  |  |  |  |

# 2.2.6.1 Add texting

You can enter number, Chinese, English, html. The texting can't more than eight sentences. For Chinese, should less than 16 words; for English, should less than 32 words. Besides, the background color can be changed (black, white, red, blue, yellow, green, dark red)

| 輸入訊息 * 最多8行,每行最多16個中文字 |      |  |  |  |  |
|------------------------|------|--|--|--|--|
| 背景顏色                   | 黑色 ▼ |  |  |  |  |
| 輸入文字                   |      |  |  |  |  |
| □ 輸出成圖片                |      |  |  |  |  |

The format of htmt:

<font color="red">this is (red) marquee!</font>

<font color="blue"> this is (blue) marquee!</font>

<font color="yellow"> this is (yellow) marquee!</font>

<font color="lime"> this is (lime) marquee!</font> <font color="aqua"> this is (aqua) marquee!</font> <font color="teal"> this is (aqua) marquee!</font> <font color="teal"> this is (teal) marquee!</font> <font color="fuchsia"> this is (fuchsia) marquee!</font <font color="purple"> this is (fuchsia) marquee!</font> <font color="purple"> this is (purple) marquee!</font> <font color="maroon"> this is (maroon) marquee!</font> <font color="olive"> this is (olive) marquee!</font>

# 2.2.6.2 Publish picture

It shows the information about picture on top vice-screen, including 縮圖、檔名、大小、排序、 隱藏、刪除等資訊。

| 縮圖   | 檔名                     | 大小          | 排序  | 隠藏 | 刪除                                                      |
|------|------------------------|-------------|-----|----|---------------------------------------------------------|
|      | (181820)classroom5.png | 333.2<br>KB |     | 隱藏 | <ul> <li>一一一一一一一一一一一一一一一一一一一一一一一一一一一一一一一一一一一一</li></ul> |
| 1020 | classroom4.png         | 332.4<br>KB | ▲ ▼ | 隱藏 | (● 刪除)                                                  |

| 縮圖 | The picture of uploading picture |
|----|----------------------------------|
| 檔名 | Name of picture                  |
| 大小 | The size of picture              |
| 排序 | The order of picture             |

| 隱藏 | You can hide your picture |
|----|---------------------------|
| 刪除 | Click to delete picture   |

#### 2.2.6.3 Hide picture

Hide the information about picture on top vice-screen, including 縮圖、檔名、大小、顯示、刪除 等資訊。隱藏圖片將不會顯示畫面中。

| ▼ 隠藏   | 圖片清單                         |                |          |    |    |  |
|--------|------------------------------|----------------|----------|----|----|--|
|        | 縮圖                           | 檔名             | 大小       | 顯示 | 刪除 |  |
|        | <b>Rene</b>                  | 01.png         | 620.7 KB | 顯示 |    |  |
| 縮圖     | The picture of up            | oading picture |          |    |    |  |
| 檔名     | Name of picture              |                |          |    |    |  |
| 大小     | The size of picture          | e              |          |    |    |  |
| 顯示     | You can publish your picture |                |          |    |    |  |
| Delete | Click to delete pic          | ture           |          |    |    |  |

#### 2.2.7 Foot sub-screen

| 首頁 | 狀態 | 橫幅 | 跑馬燈 | 面畫主 | 上方副畫面 | 下方副畫面 | 設定 | 系統維護 | 修改密碼 | 出登 |
|----|----|----|-----|-----|-------|-------|----|------|------|----|
|    |    |    |     |     |       |       |    |      |      |    |

The resolution of picture should be 600x400.

| 下方 | 方副畫面                  |            |  |  |  |  |  |
|----|-----------------------|------------|--|--|--|--|--|
| •  | ✓ 上傳圖片 *建議解析度 600X400 |            |  |  |  |  |  |
|    | 目錄                    |            |  |  |  |  |  |
|    | 剩餘容量                  | 1.2 GB     |  |  |  |  |  |
|    | 上傳                    | 選擇檔案 未選擇檔案 |  |  |  |  |  |
|    | 📔 確定新増                |            |  |  |  |  |  |

# 2.2.7.1 Add texting

You can enter number, Chinese, English, html. The texting can't more than eight sentences. For Chinese, should less than 16 words; for English, should less than 32 words. Besides, the background color can be changed (black, white, red, blue, yellow, green, dark red)

| 輸入訊息 * 計 | 諭入訊息 *最多8行,每行最多16個中文字 |  |  |  |
|----------|-----------------------|--|--|--|
| 背景顏色     | 黑色▼                   |  |  |  |
| 輸入文字     |                       |  |  |  |
|          | □ 輸出成圖片               |  |  |  |

The format of html:

<font color="red">this is (red) marquee!</font>

<font color="blue"> this is (blue) marquee!</font>

<font color="yellow"> this is (yellow) marquee!</font>

<font color="lime"> this is (lime) marquee!</font>

<font color="aqua"> this is (aqua) marquee!</font> <font color="teal"> this is (teal) marquee!</font> <font color="fuchsia"> this is (fuchsia) marquee!</font <font color="purple"> this is (fuchsia) marquee!</font> <font color="purple"> this is (purple) marquee!</font> <font color="maroon"> this is (maroon) marquee!</font> <font color="olive"> this is (olive) marquee!</font>

# 2.2.7.2 Publish picture

It shows the information about picture on foot vice-screen, including 縮圖、檔名、大小、排序、 隱藏、刪除等資訊。

| 縮圖   | 檔名                     | 大小          | 排序 | 隠藏   | 刪除                                                      |
|------|------------------------|-------------|----|------|---------------------------------------------------------|
|      | (181820)classroom5.png | 333.2<br>KB |    | 隱藏   | <ul> <li>一一一一一一一一一一一一一一一一一一一一一一一一一一一一一一一一一一一一</li></ul> |
| 1000 | classroom4.png         | 332.4<br>KB | 4  | (隱藏) | <ul> <li>● 刪除</li> </ul>                                |

| 縮圖    | The picture of uploading picture |
|-------|----------------------------------|
| 檔名    | Name of picture                  |
| Size  | The size of picture              |
| Order | The order of picture             |
| Hide  | You can hide your picture        |

# 2.2.7.3 Hide picture

It shows the information of hide picture on foot vice-screen, including 縮圖、檔名、大小、顯示、 刪除等資訊。隱藏圖片將不會顯示畫面中。

| ▼ 隱藏圖片清單                            |                     |        |          |      |    |
|-------------------------------------|---------------------|--------|----------|------|----|
|                                     | 縮圖                  | 檔名     | 大小       | 顯示   | 刪除 |
|                                     | Careful A           | 01.png | 620.7 KB | (顯示) |    |
| 縮圖 The picture of uploading picture |                     |        |          |      |    |
| 檔名                                  | 檔名 Name of picture  |        |          |      |    |
| Size                                | The size of picture |        |          |      |    |

Delete Click to delete picture

You can publish your picture

#### 2.2.8 Setting

Publish

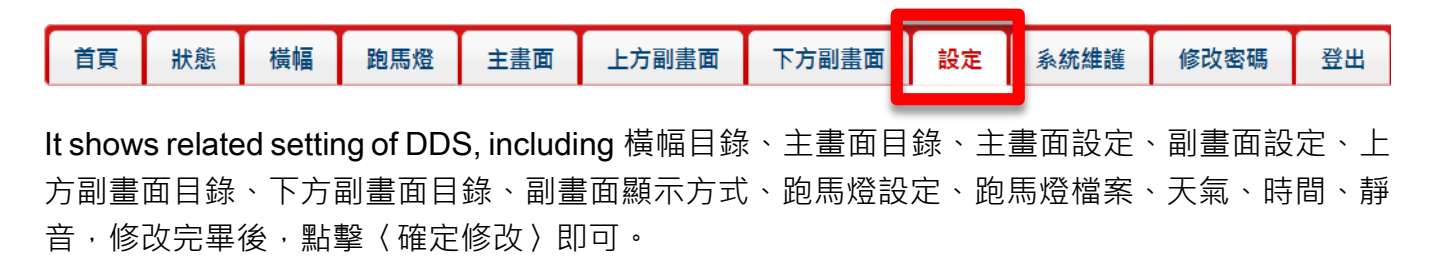

| 設定      |                |
|---------|----------------|
| 拦桓日势    | 塔柜bappor       |
| 慣幅日蘇    | 慎吨Danner       |
| 主畫面目錄   | 主畫面            |
| 主畫面設定   | 輪跳 5 🖌 秒       |
| 副畫面設定   | ☑顯示<br>輪跳 5 ☑秒 |
| 上方副畫面目錄 | 副畫面上           |
| 下方副畫面目錄 | 副畫面下           |
| 副畫面顯示方式 | 副畫面置左✔         |
| 跑馬燈設定   | ☑顯示<br>輪跳 5 ☑秒 |
| 跑馬燈檔案   | 主畫面/預設字幕檔.txt  |
| 天氣      | □顯示<br>國別: 台灣  |
| 時間      | □顯示            |
| 静音      | □啟用            |
|         | 📙 確定修改         |

| 橫幅目錄                           | Default is banner.                                                         |
|--------------------------------|----------------------------------------------------------------------------|
| 主畫面目錄                          | Default is main screen.                                                    |
| 主畫面設定                          | Can set the time for loop, including 5, 6, 7, 8, 9, 10, 15, 20, 30, 60(s). |
| 副畫面設定                          | Can set the time for loop, including 5, 6, 7, 8, 9, 10, 15, 20, 30, 60(s). |
| Top sub-screen<br>catalogue    | Default is top sub-screen                                                  |
| Foot sub-screen<br>catalogue   | Default is Foot sub-screen                                                 |
| Display way of vice-<br>screen | 可設定副畫面顯示方式 · 副畫面置左或至右                                                      |
| Marquee                        | Can set the time for loop, including 5, 6, 7, 8, 9, 10, 15, 20, 30, 60(s). |
| File of marquee                | 顯示跑馬燈檔案‧預設為主畫面/預設字幕檔.txt                                                   |

| Weather     | Display or not display weather. Customized country and city. |
|-------------|--------------------------------------------------------------|
| Date & time | Display or not display date and time.                        |
| Mute        | Enable sound or mute.                                        |

#### 2.2.8.1 Weather

When you enable the weather function, it would be show on the right side of marquee. You can choose country and city you want to display. The word number of marquee with weather should be less than 14 Chinese, 28 English.

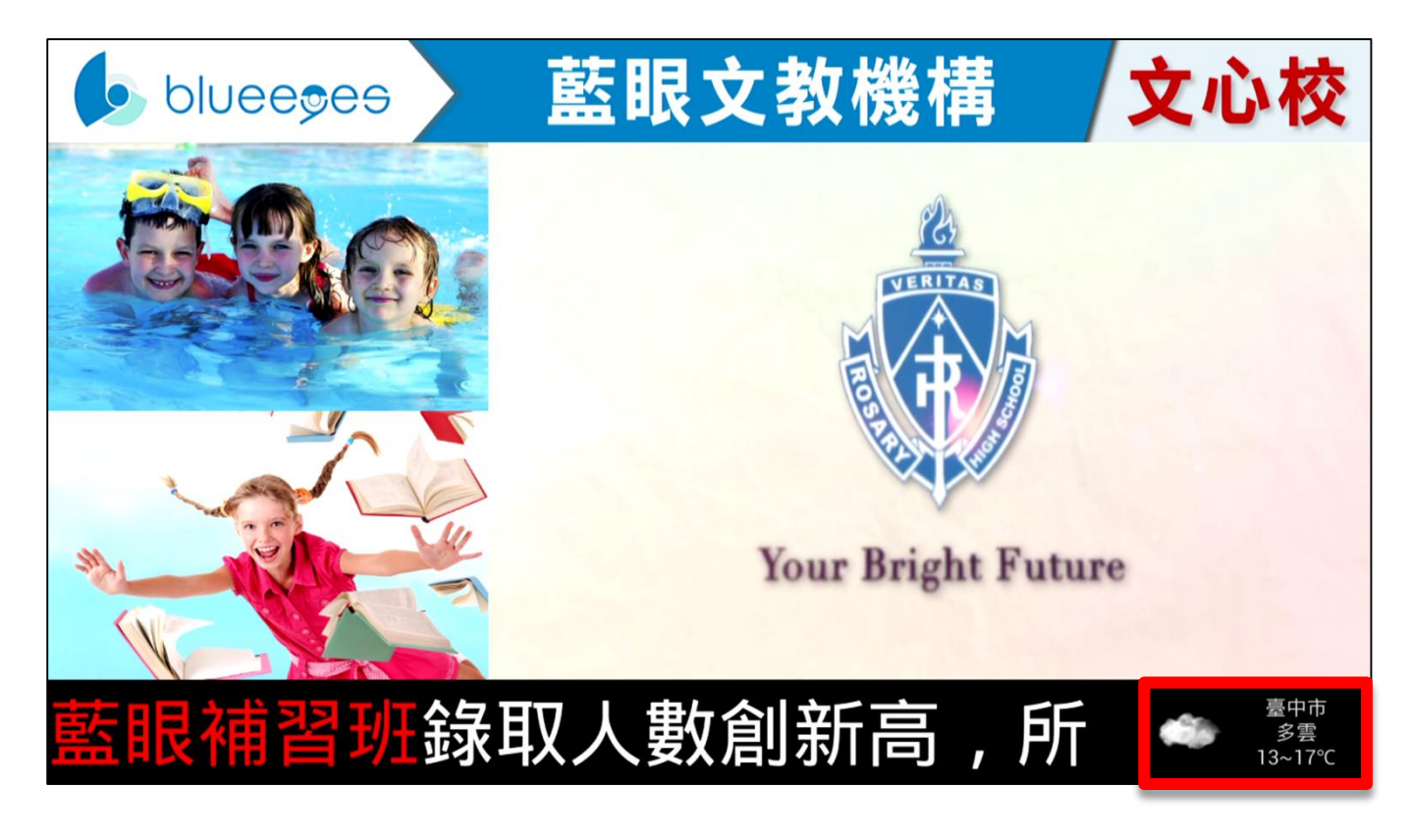

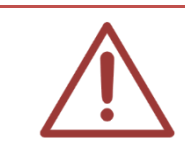

If you need to use weather function, DDS must connect to internet.

# 2.2.8.2 Date & time

When you enable the date & time function, it would be show on the right side of marquee. The word number of marquee with date and time should be less than 14 Chinese, 28 English.

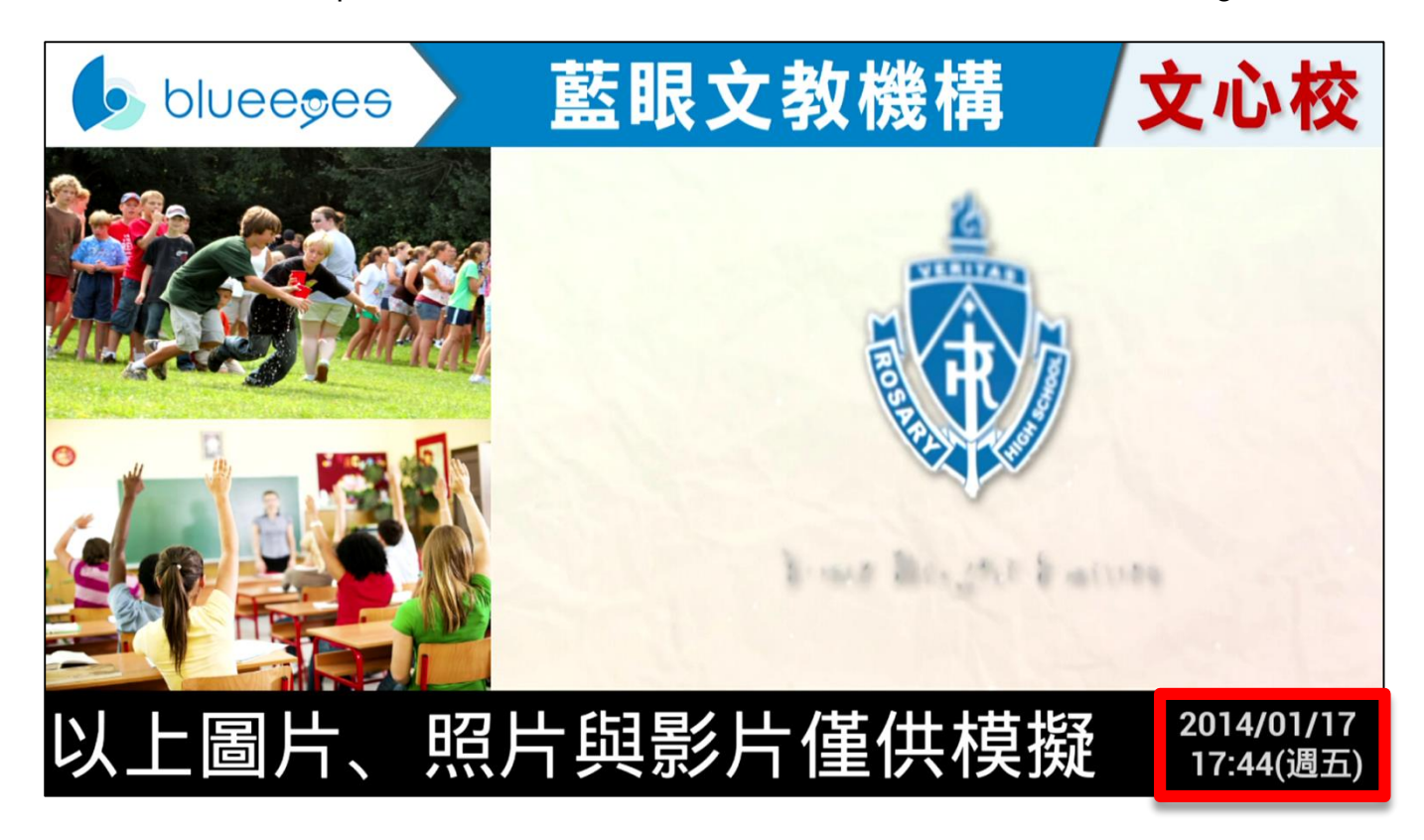

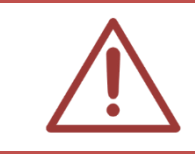

If you need to use date and time function, DDS must connect to internet.

#### 2.2.9 System maintaining

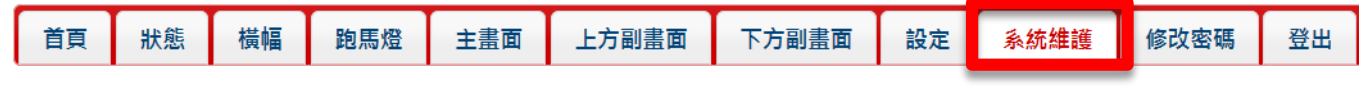

您可重新載入系統內容,點擊(服務重新載入)即可。

| 系統維護 |          |
|------|----------|
| 維護   | @ 服務重新載入 |

#### 2.2.10 Revise password

| 首頁 | 狀態 | 橫幅 | 跑馬燈 | 主畫面 | 上方副畫面 | 下方副畫面 | 設定 | 系統維護 | 修改密碼 | 登出 |
|----|----|----|-----|-----|-------|-------|----|------|------|----|

You can revise login password.

| 修改密碼    |  |  |  |
|---------|--|--|--|
| 輸入舊密碼   |  |  |  |
| 輸入新密碼   |  |  |  |
| 再次輸入新密碼 |  |  |  |
| ✓ 確定修改  |  |  |  |

# 2.2.11 Logout

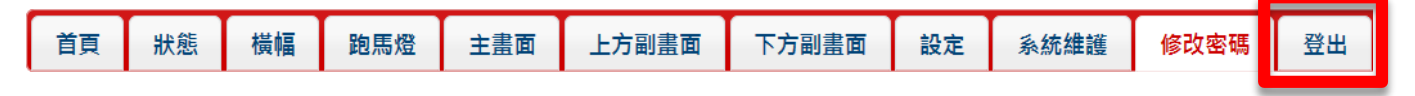

You can close window after clicking logout.

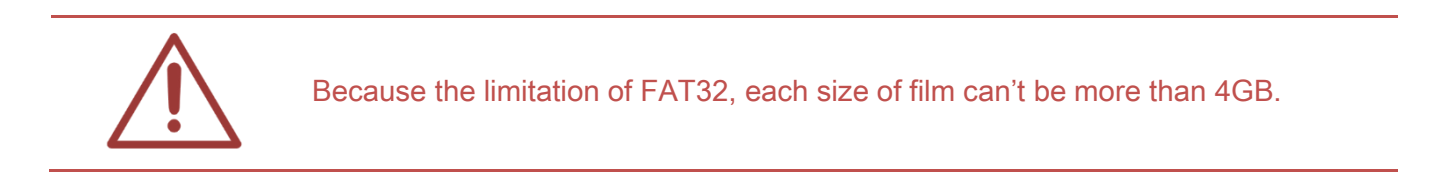

# 2.3 USB (prepare in advance)

# 2.3.1 Folder

| The name of foler |                                                                                  |
|-------------------|----------------------------------------------------------------------------------|
|                   | Film: put the film in order. File extension name is JMKV, AVI, MP4, WMV and ASF. |
| Main screen       | Picture: put the picture in order. File extension name is JPG, PNG and GIF.      |
|                   | Word file: it will show one sentence each time. File extension name is TXT.      |
| Top sub-screen    | Picture: put the picture in order. File extension name is JPG, PNG and GIF.      |
| Foot sub-screen   | Picture: put the picture in order. File extension name is JPG, PNG, GIF and GIF. |
| Banner            | Picture: only for one picture. File extension name is JPG, PNG and GIF.          |

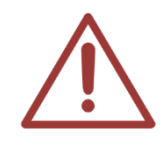

Because the limitation of FAT32, each size of film can't be more than 4GB.

### 2.3.2 Playing order

You can have the playing order you want. DDS will play base on the file name. You can revise the file name. For example:

01\_XXX.JPG 02\_XXXX.MP4 03\_XXX.PNG 04\_XXX.AVI

. . . .

DDS will play 01\_XXX.JPG first, and then 02\_XXXX.MP4...

# 2.3.3 Hide file

If you don't want some video or picture be played. You can add some word behind the file name. For example: xxx.mp4 will be played, revise to xxx.mp4.tmp will not be played

# 3. Content style

# 3.1 Content

DDS is a diversity and powerful advertisement weapon.

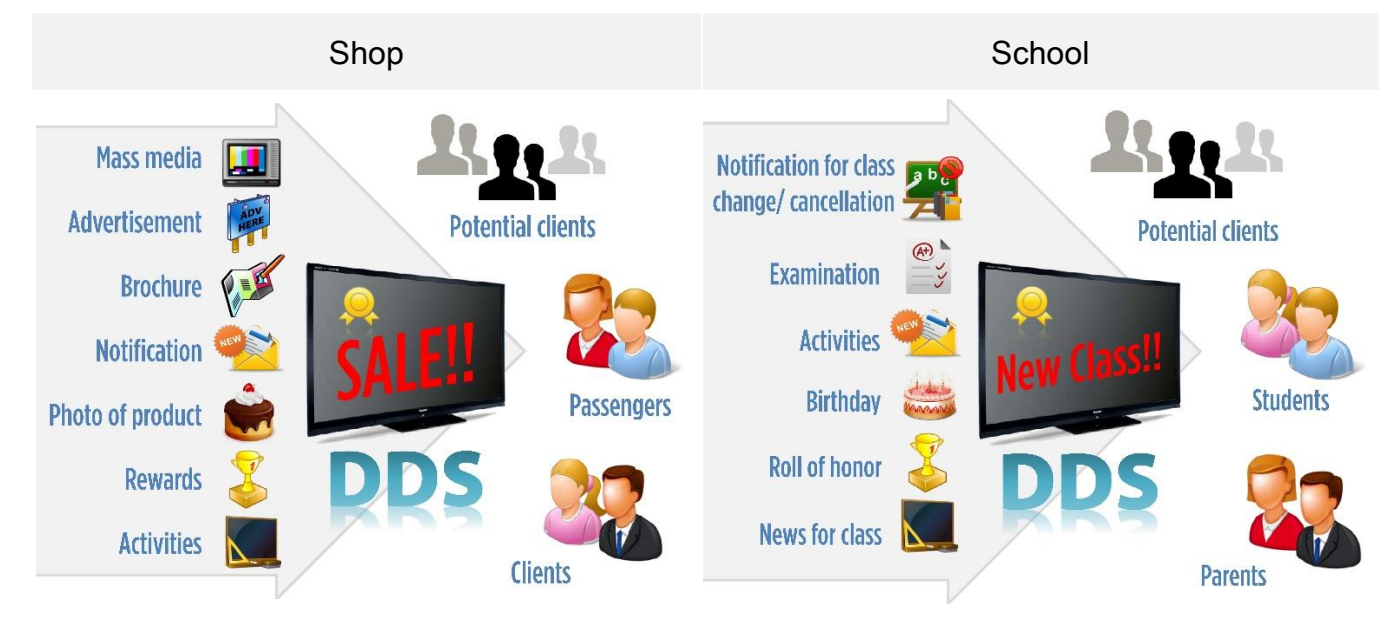

# 3.2 Category of content

The content can be film, picture, photo or word.

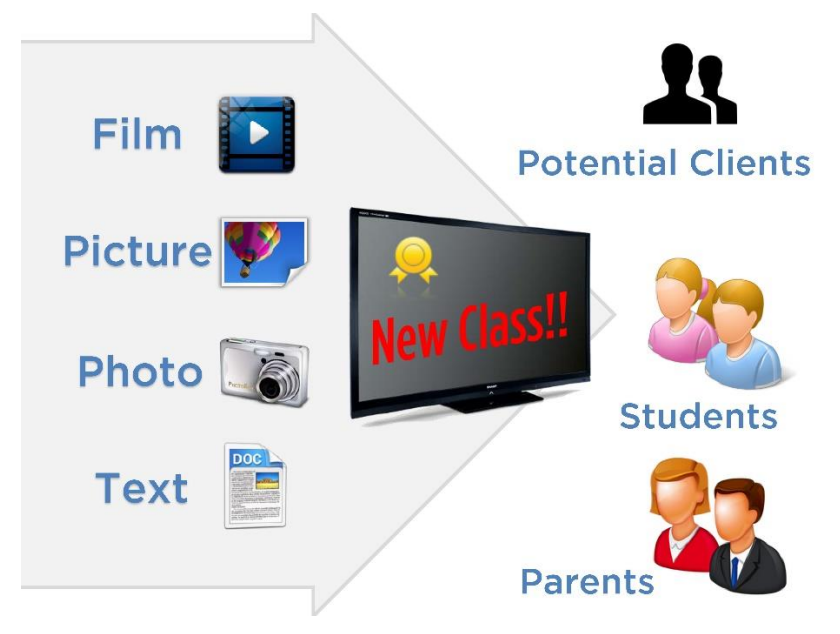

# 3.3 Scrolling text marquee

You can have some design on your marquee. Number of words on marquee: for Chinese, should less than 17 words. Format of html:  $\rightarrow$ You only need to change the word in ( ) <font color="red"> ( red ) </font> <font color="blue"> ( blue ) </font> <font color="yellow"> ( yellow ) </font> <font color="green"> ( green ) </font> <font color="lime"> ( lime ) </font> <font color="aqua"> ( aqua ) </font> <font color="teal"> ( teal ) </font> <font color="fuchsia"> (fuchsia) </font> <font color="purple"> ( purple ) </font> <font color="maroon"> ( maroon ) </font> <font color="olive"> ( olive ) </font>

# 3.4 Photo/ picture

You can set your photo or picture on main screen or vice-screen of DDS.

# 3.5 Size

You can adjust the size of photo or picture to suitable size. The screen will become better. Following is our advice:

| Banner <b>1280x95</b> |             |  |  |  |
|-----------------------|-------------|--|--|--|
| Sub-screen 600x400    | Main screen |  |  |  |
| Sub-screen<br>600x400 | 1280x800    |  |  |  |
| Marquee (words)       |             |  |  |  |

# 3.5.1 Paint

You can adjust size of photo or picture via paint.

### 1. Start <sup>¬</sup> paint <sub>」</sub>

請您點擊「開始」功能鍵→選擇「所有程式」→選擇「附屬應用程式」→點擊「小畫家」即可開 啟。

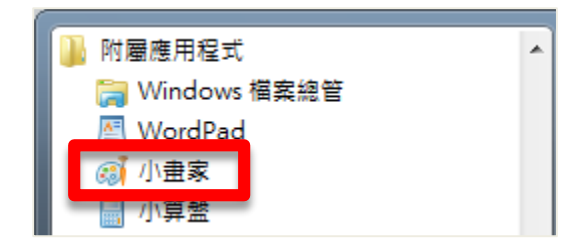

#### 2. Open picture/ photo

Click **u** and,「開啟舊檔」選擇您所需要更改的圖片/照片。

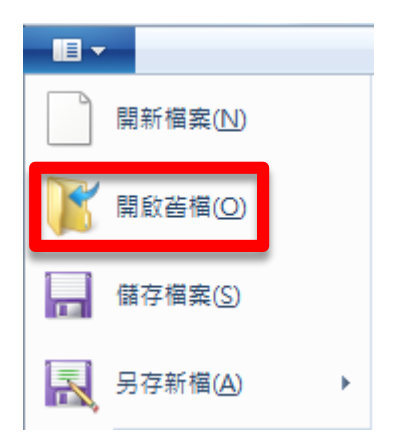

#### 3. Change the size of picture

After choosing the picture/ photo, click「影像」中「調整大小」選項,將顯示「調整大小及扭曲」 視窗。

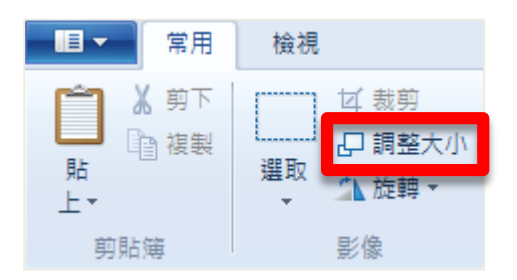

請將「調整大小」選項中,依照(B)改為【像素】、水平(H)改為【600】、並勾選維持外觀比例(M), 更改完畢後選擇確定即可。

| 調 | 整大小及扭的             | <b>±</b>         | ×    | J  |
|---|--------------------|------------------|------|----|
|   | 調整大小               |                  |      |    |
|   | 依照(B):             | ◎ 百分比            | ◎ 像素 |    |
|   |                    | 水平(H):           | 600  |    |
|   | <b>1</b>           | 垂直(V):           | 600  |    |
|   | ☑ 維持外              | 觀比例(M)           |      |    |
|   |                    |                  |      | L. |
|   | 扭曲 (度)             |                  |      |    |
|   | 扭曲 (度)             | 水平(0):           | 0    |    |
|   | 扭曲 (度)<br>→→<br>↓↓ | 水平(O):<br>垂直(E): | 0    |    |

#### 4. Choose suitable size

選擇「選取」中「選取矩形」,裁剪您所需要的高度大小,如果是主畫面,圖片高度改為 95 像素, 會得到較佳觀看效果;如果是副畫面,圖片高度改為 400 像素會得到較佳觀看效果。

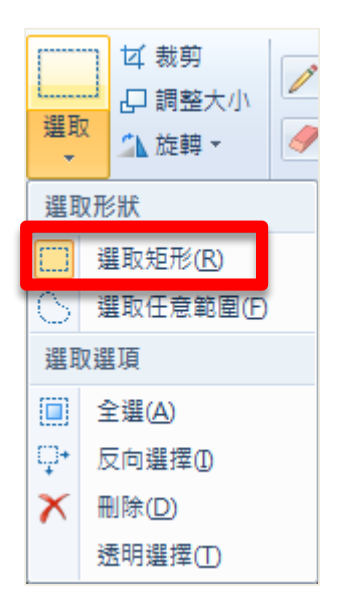

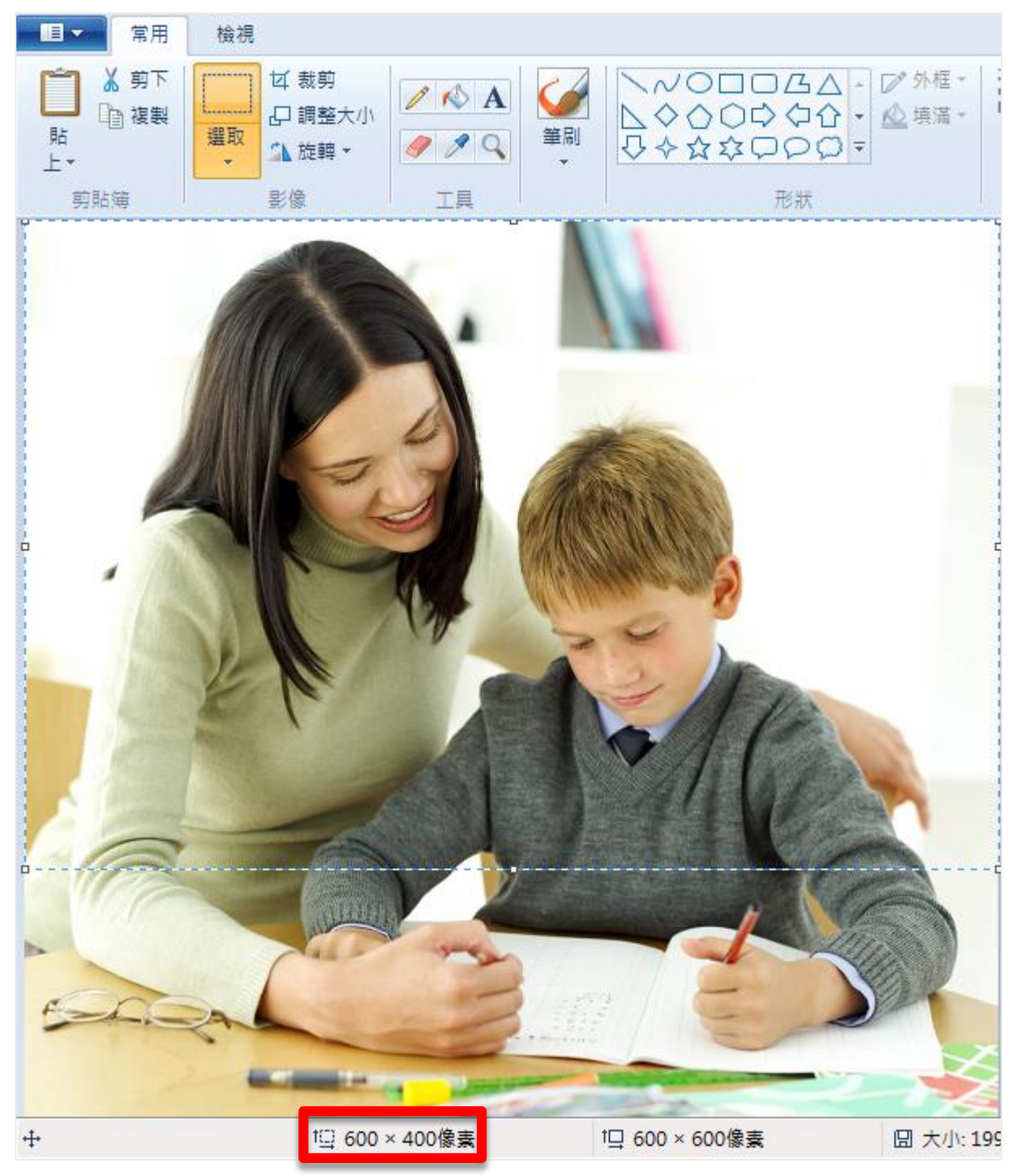

You can choose the size you want by click the mouse.

Click 「裁剪」 to the size you need.

| - E - | 常用   | 檢視          |                          |
|-------|------|-------------|--------------------------|
|       | ↓ 剪下 | <br>選取<br>▼ | ば 裁剪<br>む 調整大小<br>♪ 旋轉 ▼ |
| 剪貼    | 簿    |             | 影像                       |

Click **些** and choose 「另存新檔」 to save the new file.

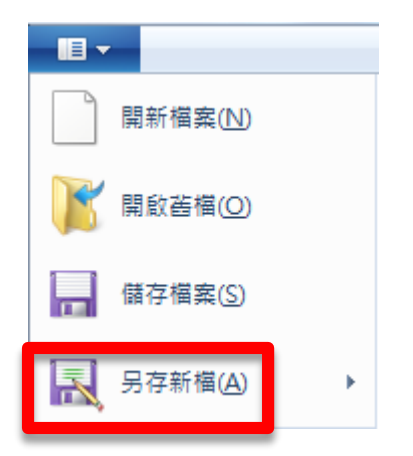

# 3.5.2 XnView software

#### 1. Install XnView software

Official download: http://download3.xnview.com/XnView-win-full.exe

Official website: <a href="http://www.xnview.com/en/xnview/">http://www.xnview.com/en/xnview/</a>

#### 2. Change size of picture

Perform Xnview software, choose 【tool】→【批次轉換】

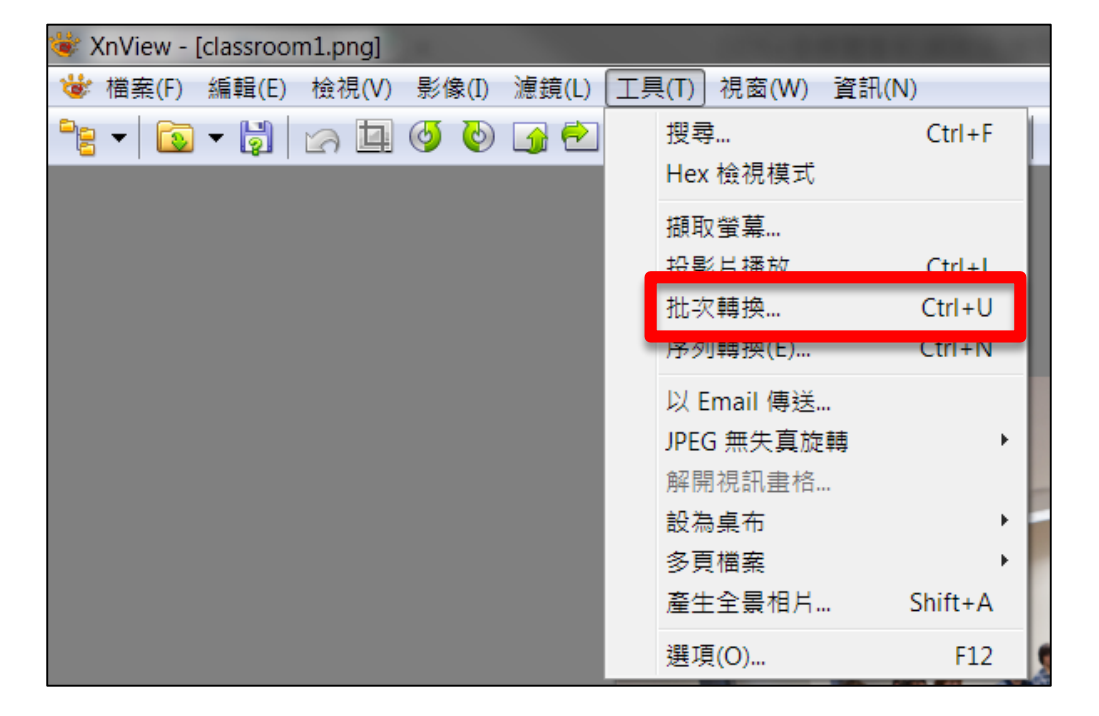

Add picture or add folder.

| 批次轉換  |          |
|-------|----------|
| 一般轉換  |          |
| 輸入    |          |
|       |          |
|       |          |
|       |          |
|       |          |
| tn 3  | ŦØR수     |
|       | 137PT    |
| 加入資料夾 | <br>全部移除 |
| 判出    |          |
| 資料夾   | 🔀 🕨      |

【轉換】→【調整大小】→【加入】→【寬度】set 600 (sub-screen) or 1280 (main screen)

| 批次轉換                                                                                                    |                                                                                                    |
|----------------------------------------------------------------------------------------------------|----------------------------------------------------------------------------------------------------|
| <ul> <li>批次轉換</li> <li>●般</li> <li>●影像</li> <li>● 影像</li> <li>● 影像</li> <li>● 一ICC 轉換</li> <li>● 水平翻轉專</li> <li>● 加入 Alpha</li> <li>● 加入 Alpha</li> <li>● 加入 文字</li> <li>● 自動紙切</li> <li>● 取代色彩</li> <li>● 抽取代色彩</li> <li>● 抽取代色彩</li> <li>● 抽取代色彩</li> <li>● 抽取代色彩</li> <li>● 一油取色翻轉專</li> <li>● 浮水印</li> <li>●旋轉</li> <li>● 清除中繼資料</li> </ul> | x<br>加入><br>●<br>●<br>●<br>●<br>●<br>●<br>●<br>●<br>●<br>●<br>●<br>●<br>●<br>●<br>●<br>●<br>●<br>●<br>●                                                |
| - 清除甲避資料<br>- 設定 DPI<br>- 無損旋轉<br>調整大小<br>調整大小<br>- 映射<br>- 過濾方式<br>- 雜訊(N)<br>- 雜項                                                                                                    | <ul> <li>■ # # # 比例</li> <li>● 符合邊緣 (寬度或高度)</li> <li>● 遵循定向 (切換寬/高)</li> <li>僅用於</li> <li>● 減少</li> <li>● 放大</li> <li>重新取樣</li> <li>Lanczos</li> </ul> |
| 指令碼<br>■ ■ ■ ■ ■ ● ■ ● ■ ● ■ ● ■ ● ■ ● ■ ● ■                                                                                                    | <ul> <li>▼ 載入 儲存 匯出</li> <li>無動作</li> <li>▼</li> </ul>                                                                                                 |

最後點擊【開始】,此軟體就會自動將圖片調整為寬 600 且長寬比不變的圖片。

#### 3. Choose suitable size

Choose the suitable size by click left button of mouse.

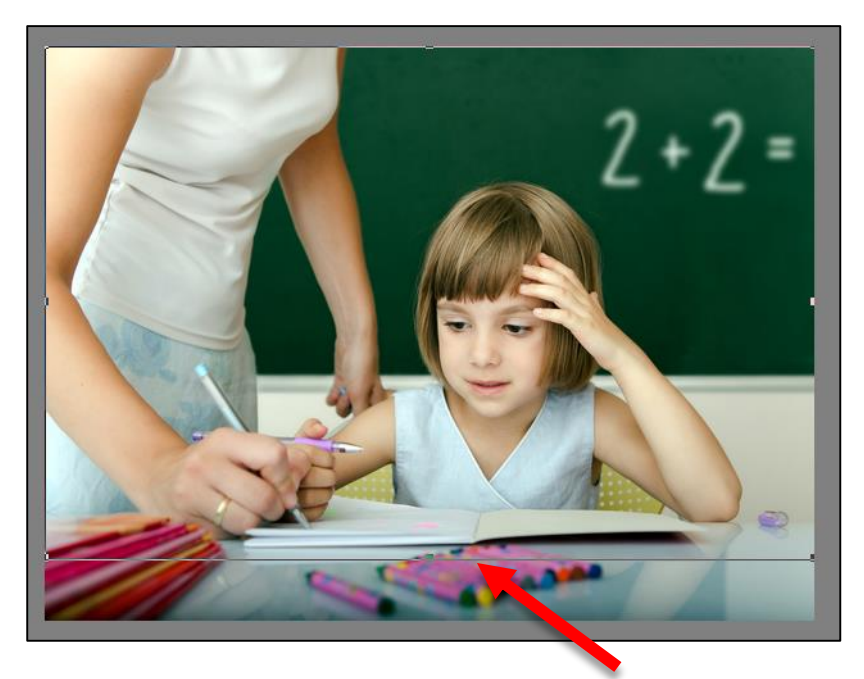

You can know the width and height of picture.

11/34\_student.png 343.72 KB 600x448x24, 1.34 100% X:0, Y:8 600x400, .50 (0 0)

After choosing the suitable size, click the size of 600\*400

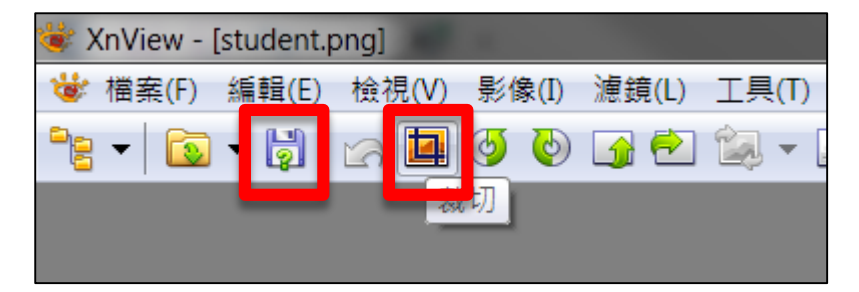

# 3.5.3 Picture (photo) add with music

If you want to have music while playing picture or photo, we recommend you use following software.

★JPGAvi

Download website: http://www.ndrw.co.uk/download/shareware/jpgavi/jpgavi.zip

Official website: http://www.ndrw.co.uk

★Power director

Download website: http://tw.cyberlink.com/downloads/trials/powerdirector-ultimate-suite/download\_zh\_TW.html

Official website: http://tw.cyberlink.com/products/powerdirector-ultimate-suite/features\_zh\_TW.html

If you need transform the format of MP3 into WAV, we recommend you use following website: <a href="http://www.zamzar.com/">http://www.zamzar.com/</a>

# 3.5.4 Film editing

If you need to edit your film, we recommend you buy following software: ★Photo Impact X3

Official website: http://www.corel.com/corel/product/index.jsp?pid=prod3430246&storeKey=tw

★Photoshop CC

Official website: http://www.adobe.com/tw/products/photoshop.html

# 3.6 Create announcement or notification

To school, the most convenient tool to create announcement or notification is PowerPoint. You can add picture or word easily. The wonderful announcement or notification is finished.

### 3.6.1 Picture output

After finish PowerPoint, please remember to save as PNG or JPG.

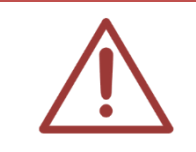

We recommend you use Microsoft Office 2010 or latest version.

# 3.6.2 Film output

After finish PowerPoint, please remember to save as WMV.

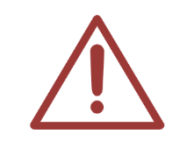

We recommend you use Microsoft Office 2010 or latest version.

# 3.7 Record film / micro film / testimony film

Here are different ways of record.

## 3.7.1 SES lecture recording system

If you are going to record the class, we recommend you use SES which is specific for class recording. SES makes the recording smarter! As long as setting the relative information of the lectures, SES will operate automatically. Everything is set!

★SES lecture recording system

Official website: http://www.blueeyes.com.tw/iLearning\_SES.php

#### 3.7.2 DV camera

This is the best tool to record film. Most of DV has built-in hard disk which suitable for store film.

#### 3.7.3 Camera

The memory is limited, but suitable for short film. If it can't play in DDS, please transform the format of it into .mp4.

#### 3.7.4 Smartphone

The memory is limited, but suitable for short film. The format is .mp4 which can play in DDS.

### 3.7.5 Film editing

If you record the film by SES, we recommend you use [Montage] to edit your film.

#### ★ Montage

Official website: <a href="http://www.blueeyestech.com/Montage.php">http://www.blueeyestech.com/Montage.php</a>

#### ★ Power director

Official website: http://www.cyberlink.com/products/powerdirector-ultimate-suite/features\_en\_US.html

# 4. APK

When there is a new version for DDS, we will inform you to update APK software.

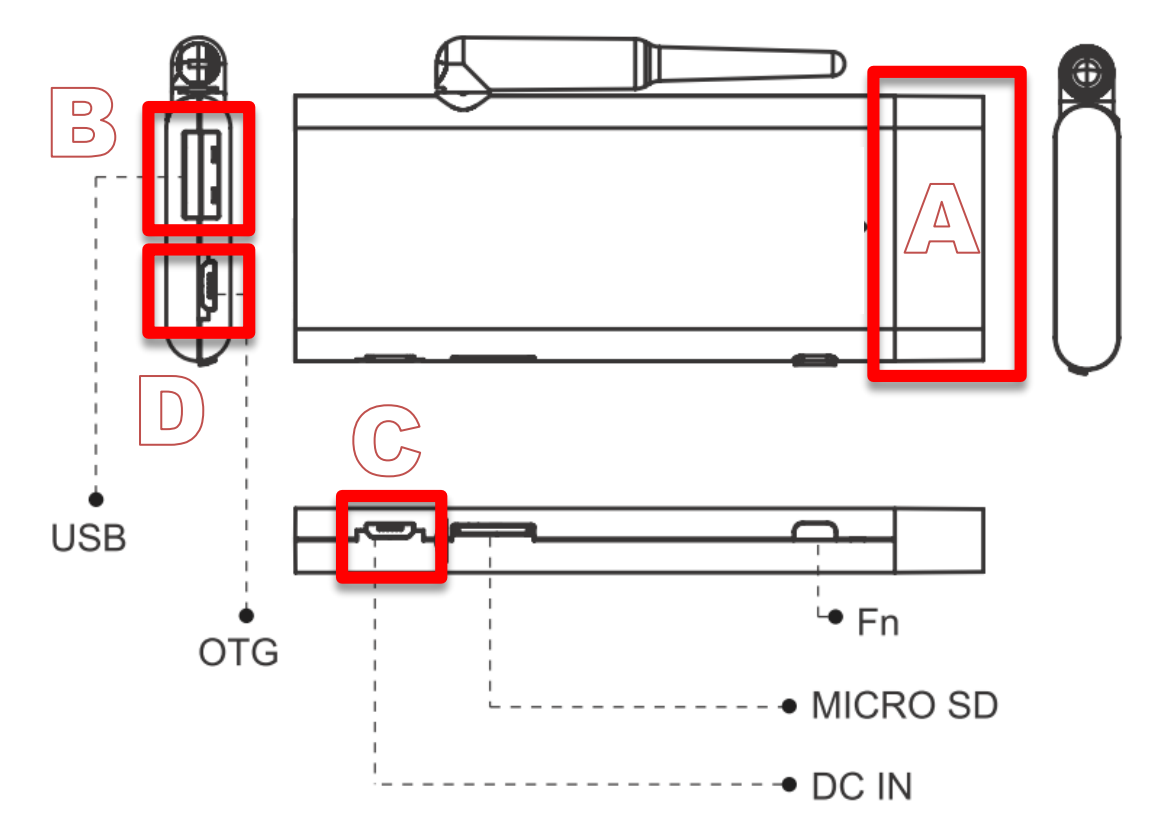

| А | HDMI  | Connect to HDMI TV          |
|---|-------|-----------------------------|
| В | USB   | Connect to USB              |
| С | DC IN | Connect to power            |
| D | OTG   | Connect to the mouse of USB |

# 5. Q&A

# [Question 1] How to shut down or reboot?

[Answer] power off is shut down; power on is reboot.

# [Question 2] Can I set the timer for boot and shut

# down DDS automatically?

【Answer】 There is no timer built-in DDS, but you can buy a timer for it. It still can boot and shut down automatically.

# [Question 3] The terminal of TV is VGA, not HDMI.

[Answer] You can buy a connector to switch HDMI to VGA.

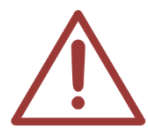

Attention! The resolution of HDMI is better than VGA.

# [Question 4] Can I play with mute?

[Answer] Yes.

Go to 【volume setting】 under config.xml and set for 0 or you can switch the volume of TV for mute.

# [Question 5] Forget the password

【Answer】 If you forget the password, you can put the folder which called default pwd in USB, and plug USB into DDS for 30 seconds. You will have a default password.

# [Question 6] How to adjust the size of TV screen?

[Answer] when you need to adjust the size of DDS, please follow the steps.

#### $\langle$ Step 1 $\rangle$

You need to prepare a USB, and insert it into DDS. Click the second sign from left.

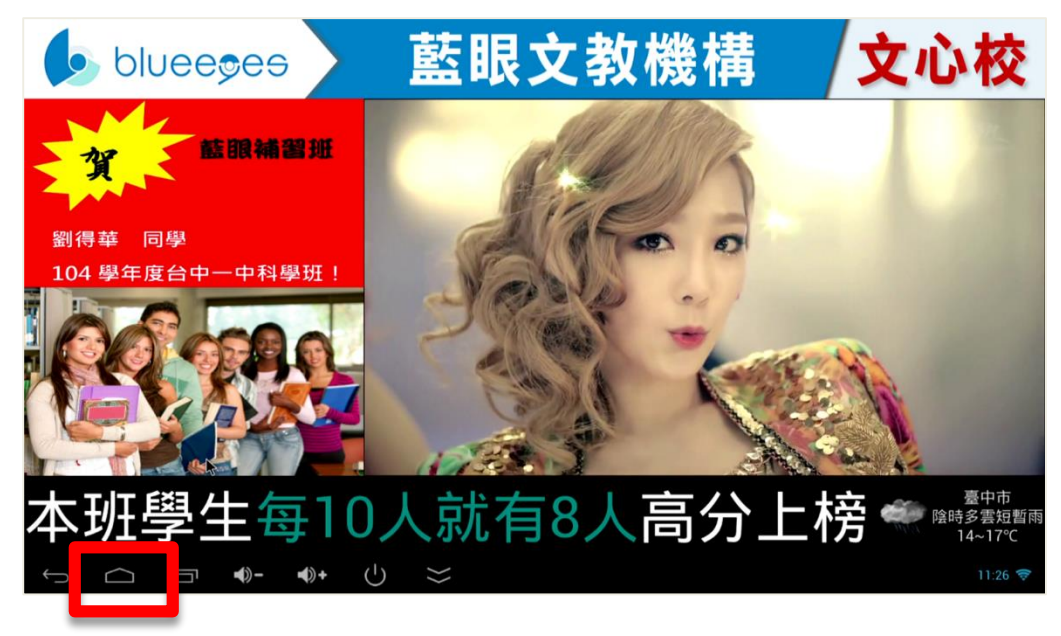

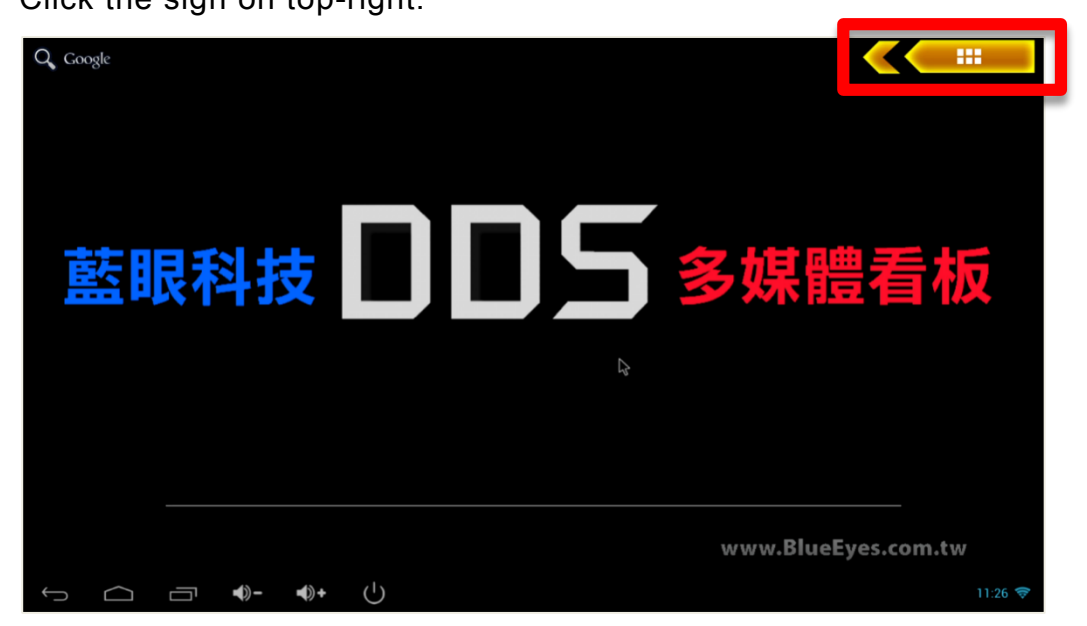

〈 Step 3 〉 Click setting.

|   | 慮用程式    | 小工具          |                             | 2          | b           |               |               |          | Ê AG      |         |
|---|---------|--------------|-----------------------------|------------|-------------|---------------|---------------|----------|-----------|---------|
|   |         |              | 2008425.12<br>+ - =<br>x ÷  |            |             | - <b>©</b> ©- | -Q-           | <u>_</u> | Email     |         |
|   | 下载      | 使用者          | 計算機                         | 音樂         | 日芬多爾        | 設定            | 投尋            | 資源管理器    | 電子曲用      |         |
|   | 2       |              |                             | $\bigcirc$ | DDS         | O             | ×             | M        | 04        |         |
|   | 圖片庫     | 制算 器         | Apk安裝器                      | chromium   | DDS+        | eHomeMediaCe  | Fancy Widgets | Gmail    | Google 日暦 |         |
|   | X.      | <b>m</b>     | *                           | a a        | <           |               |               |          | -         | -       |
|   | Play 商店 | RKGameContro | Superuser                   | Video      | WifiDisplay |               |               |          | /         |         |
|   |         |              |                             |            |             |               |               |          |           |         |
|   |         |              |                             |            |             |               |               |          |           |         |
|   |         |              |                             |            |             |               |               |          |           |         |
|   |         |              |                             |            |             |               | -             |          |           |         |
|   |         |              |                             |            |             |               |               |          |           |         |
|   |         |              |                             |            |             |               |               |          |           | 1       |
| Û |         | □ ●-         | <b>●</b> + ( <sup>1</sup> ) |            |             |               |               |          |           | 11:26 🗢 |

#### $\langle$ Step 4 $\rangle$

Click screen and go to  $\ \ \langle \mbox{ Screen Scale } \rangle$  .

|   | 1911<br>1               |                  |         |
|---|-------------------------|------------------|---------|
|   | 無線與網路                   | Screen Scale     |         |
|   | ♥ Wi-Fi 開啟              | Output Interface |         |
|   | 諸牙         顧問         一 |                  |         |
|   | 器 Ethernet 關閉           | HDMI Mode        |         |
|   | ○ 資料用量                  |                  |         |
|   | 更多内容                    |                  |         |
|   | <b>英重</b>               |                  |         |
|   | 🖞 USB                   |                  |         |
|   | ∲∥ 音效                   | Ν                |         |
|   | ● 顯示                    |                  |         |
|   | 🖳 Screen                |                  |         |
|   | ■ 儲存空間                  |                  |         |
|   | ▶ 應用程式                  |                  |         |
| Ĵ |                         |                  | 11:26 🔶 |

#### $\langle$ Step 5 $\rangle$

You can start to adjust the size of DDS. After setting, reconnect DDS with power. The size of DDS already be changed.

| 無線與網路      |                            |    |       |         |
|------------|----------------------------|----|-------|---------|
| 🗢 Wi-Fi    |                            |    |       |         |
| 3 藍牙       |                            |    |       |         |
| 苦 Ethernet | Screen Scale               |    |       |         |
| 更多內容       |                            |    |       |         |
| 置券         | HT : H                     |    | 確定    |         |
| 🖞 USB      | -                          |    | PB AL |         |
| ● 音效       |                            |    |       |         |
| ● 顯示       |                            |    |       |         |
| 🖳 Screen   |                            |    |       |         |
| ■ 儲存空間     |                            |    |       | ٢       |
| ▶ 廠用程式     |                            |    |       | E.      |
|            | <b>●</b> - <b>●</b> + () : | >> |       | 11:27 🔶 |

# [Question 7] There is no frame on DDS

[Answer] please follow the steps:

 $^{\scriptscriptstyle \Gamma}$  step 1  $_{\scriptscriptstyle \rm J}$  take out of SD card, and reboot.

 $^{r}$  step 2  $_{
m J}$  if the frame back, please format the SD card.

 $^{\scriptscriptstyle \Gamma}$  step 3  $_{\scriptscriptstyle \perp}$  put the data into SD card again.

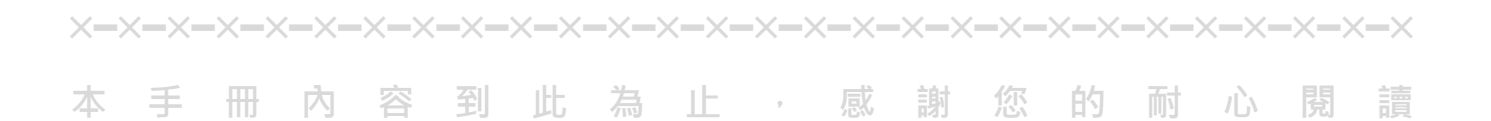

Note

| <br> | <br> |
|------|------|
|      |      |
|      |      |
| <br> | <br> |
| <br> | <br> |
|      |      |
|      |      |
|      |      |
|      |      |

Note

| <br> |      |
|------|------|
| <br> | <br> |
|      |      |
|      |      |
|      |      |
| <br> | <br> |
|      |      |

Note

| <br> |      |
|------|------|
| <br> | <br> |
| <br> | <br> |
|      |      |
|      |      |
|      |      |
| <br> |      |
|      |      |
|      |      |
|      |      |
|      |      |
|      |      |

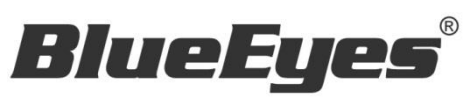

http://www.BlueEyes.com.tw